第16回医学図書館研究会・継続教育コース

# 文献検索講習中級編 ~こわくないシソーラス~

# — PubMed編—

静岡県立静岡がんセンター医学図書館 山崎 むつみ <sup>サーチャー1級</sup> ライフサイエンス情報専門員 上級

# 目的·到達点

# 口目的

 PubMedのシソーラス: MeSHを使って 簡単な検索ができる

□到達点

- •MeSHが何であるか言える
- ・適切なMeSHを調べる時には
   どこをみればよいかわかる
- ・検索にMeSHが必要である理由がわかる
- MeSHでの検索における注意点がわかる
- PubMedでの実際の操作がわかる

# PubMed検索 基礎の確認

# ◆ Search Box は マジックボックス

# ◆検索結果を表示

# ◆Advanced Search 画面 で 絞り込み、履歴確認

# PubMed最初の画面

| S NCBI Resources V How To                                               |                                                                                          |                                                                              | My NCBI   Sign In |
|-------------------------------------------------------------------------|------------------------------------------------------------------------------------------|------------------------------------------------------------------------------|-------------------|
| Pub Med.gov s                                                           | earch: PubMed 🗨 Ad                                                                       | vanced search Help                                                           | s                 |
| U.S. National Library of Medicine<br>National Institutes of Health      |                                                                                          | S an                                                                         | rch Clear         |
|                                                                         | Velcome to PubMed                                                                        |                                                                              |                   |
|                                                                         | トップペー                                                                                    | ジは                                                                           |                   |
|                                                                         |                                                                                          |                                                                              |                   |
|                                                                         |                                                                                          |                                                                              |                   |
| <u></u>                                                                 | 成22年2F                                                                                   | 3日に                                                                          |                   |
| 平                                                                       | 成22年2月                                                                                   | 3日に                                                                          |                   |
| 平                                                                       | 成22年2月<br>東になって                                                                          | 3日に                                                                          |                   |
| 平<br>変列                                                                 | 成22年2月<br>更になって                                                                          | 3日に<br>います。                                                                  |                   |
| 平<br>変更<br>New and Noteworthy 🔊                                         | 成22年2月<br>更になってい<br>Batch Citation Matcher                                               | り<br>3日に<br>います。<br>Journals Database                                        |                   |
| 平<br>変更<br>New and Noteworthy<br>PubMed Tutorials                       | 成22年2月<br>更になってい<br>Batch Citation Matcher<br>Clinical Queries                           | り<br>3<br>日<br>に<br>、<br>ま<br>ま<br>。<br>Journals Database<br>Clinical Trials |                   |
| 平<br>変更<br>New and Noteworthy<br>PubMed Tutorials<br>Full Text Articles | 成22年2月<br>してなってし<br>Batch Citation Matcher<br>Clinical Queries<br>Topic-Specific Queries | り3日に<br>います。<br>Journals Database<br>Clinical Trials<br>E-Utilities          |                   |

- 12 ... -

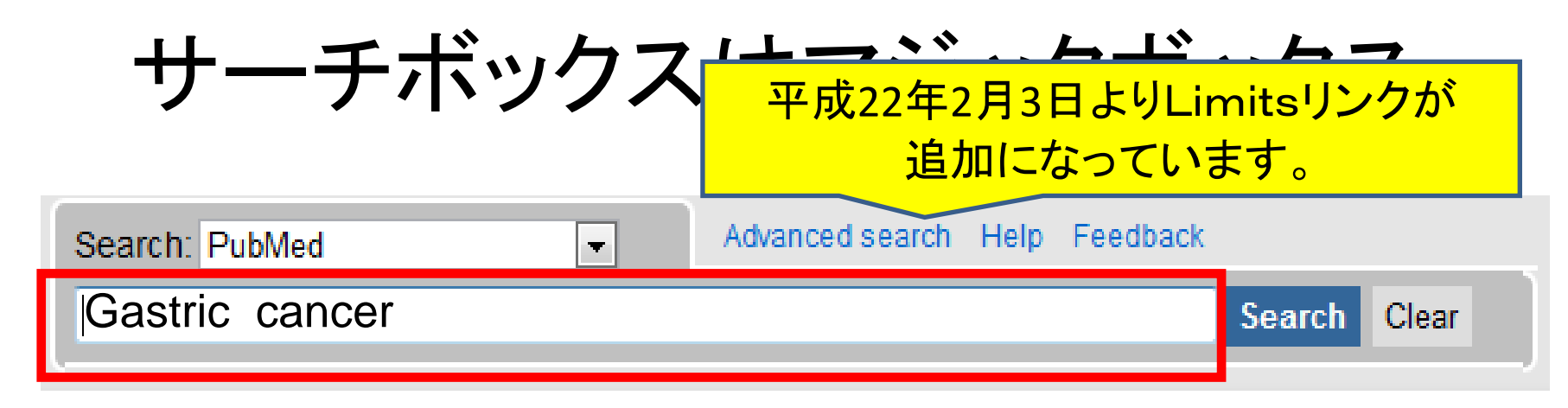

コトバを入力して Search ボタンをクリック

大文字/小文字の区別なし
論理演算子(AND OR NOT )も使える
スペースで区切ってコトバを並べるとANDと同じ
" "でフレーズ検索
著者名、雑誌名、ISSN、PMID検索も可能

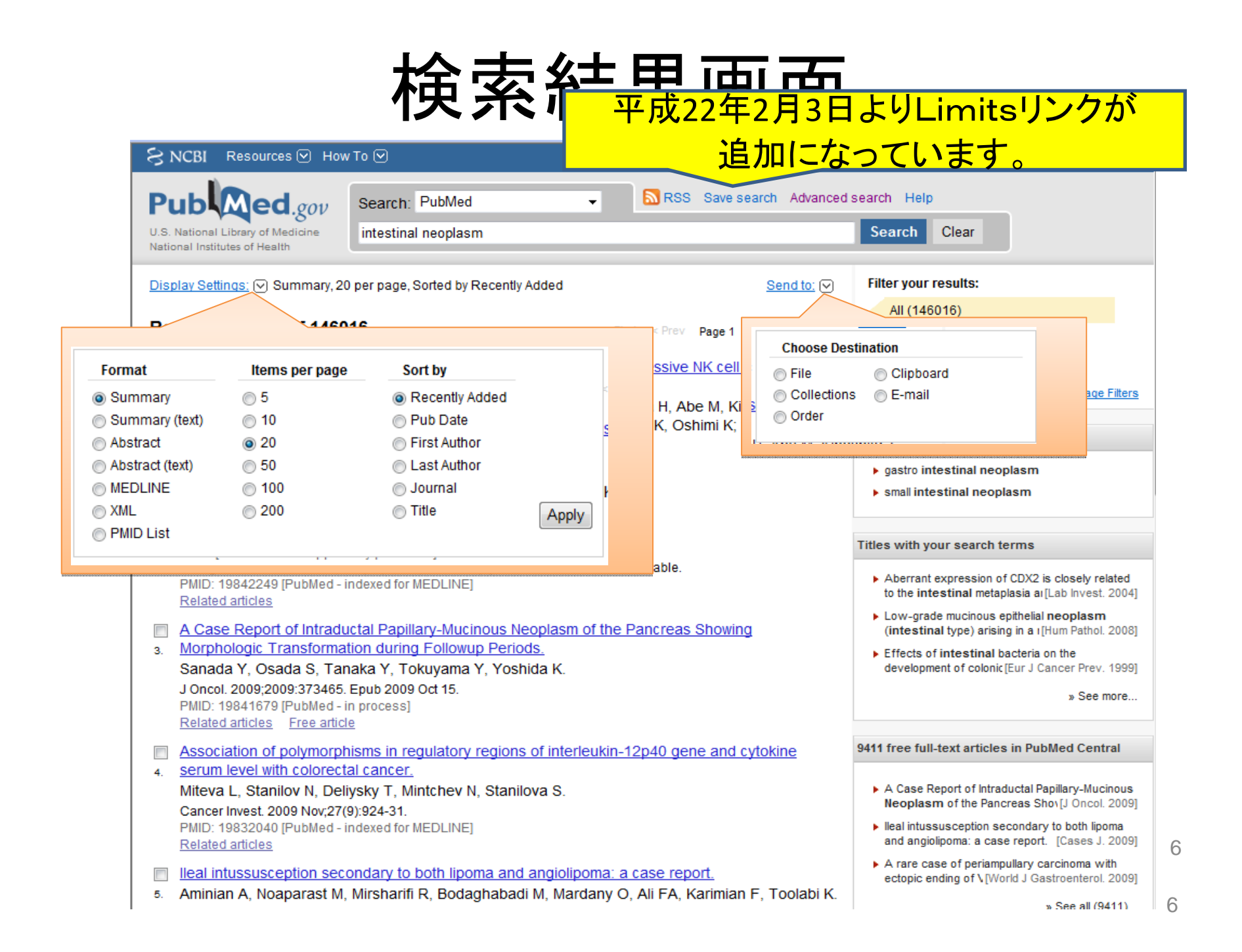

# 絞り込み、Limits、History(履歴)は Advanced Search から

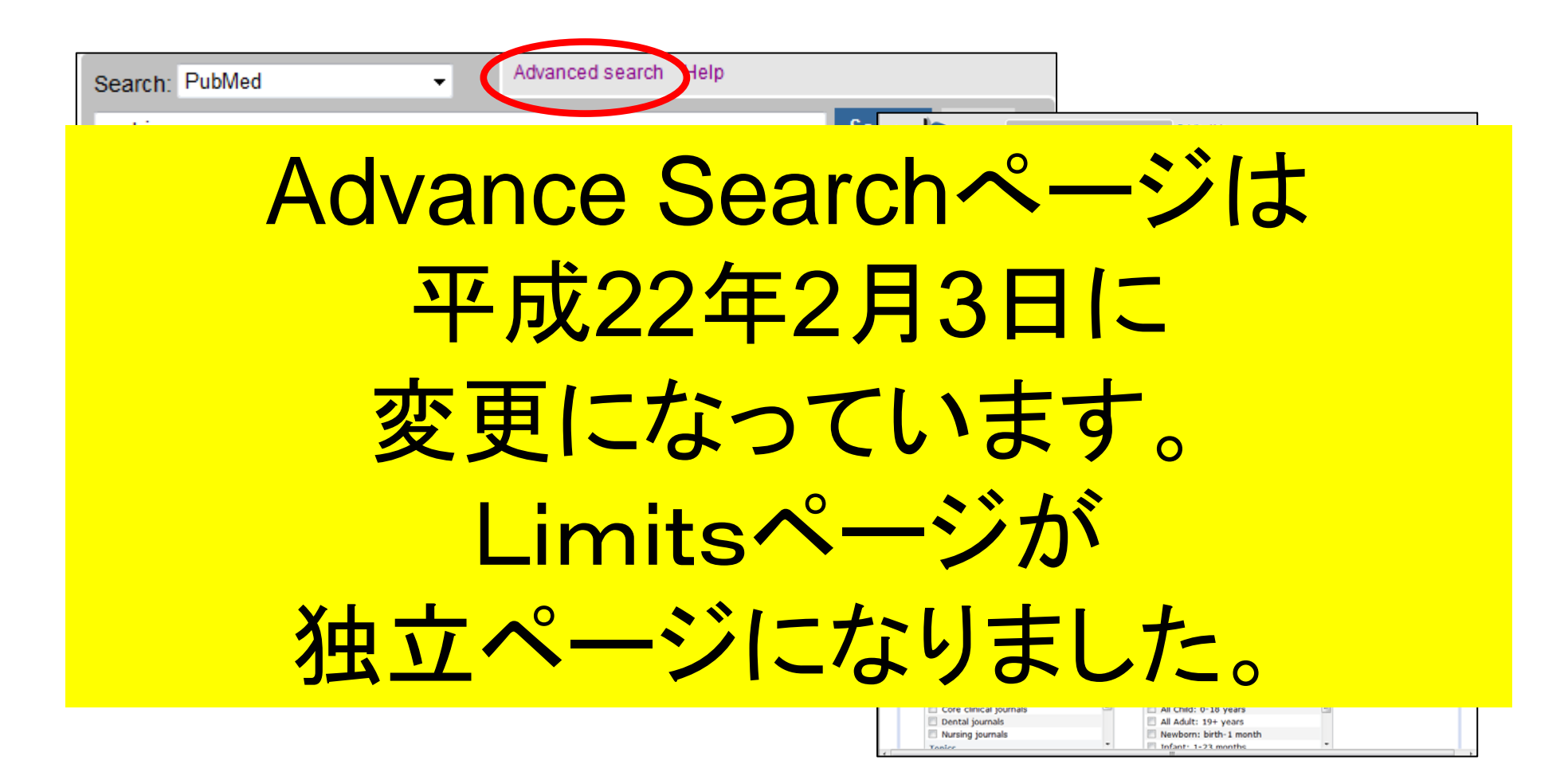

## Limitで絞り込み(固定)

# 平成22年2月3日に Limitsページとして独立しました。 項目に追加がありました。 使い方は同じです。

| コエールカナ   | Humans or Animals      | CLEAR    | Gender                      | CLEAR          |          |
|----------|------------------------|----------|-----------------------------|----------------|----------|
| () テエッフを | 🗖 Humans 🔲 Animals     |          | 🗖 Male 📄 Female             |                |          |
| 入れる      |                        |          |                             |                |          |
|          | Type of Article        | CLEAR    | Languages                   | CLEAR          |          |
|          | Clinical Trial         | <u>^</u> | English                     | A              | Z Search |
|          |                        | (=)      | French                      | (=)            | · · ·    |
|          | Letter                 |          | 🔲 German                    |                | たりしいり    |
|          | Meta-Analysis          |          | 🔲 Italian                   |                | 27777    |
|          | Practice Guidenne      | *        | lananese                    | *              |          |
|          |                        |          |                             |                |          |
|          | Subsets                | CLEAR    | Ages                        | CLEAR          |          |
|          | Journal Groups         | *        | All Infant: birth-23 months | *              |          |
|          | Core clinical journals | E        | All Child: 0-18 years       | =              |          |
|          | Dental journals        |          | All Adult: 19+ years        |                |          |
|          | Nursing journals       |          | Newborn: birth-1 month      |                |          |
|          | Tonics                 | Ŧ        | Infant: 1-23 months         |                |          |
|          |                        |          |                             |                |          |
|          |                        |          | Clear                       | r Aller Search |          |
| L        |                        |          | Clear                       | Jearch         |          |
|          |                        |          |                             |                |          |

Ш

# Limitsのかかった検索結果画面

# 平成22年2月3日に Limits制限の表示場所の変更 がありました。

 Oba K, Kobayashi M, Matsui T, Kodera Y, Sakamoto Anticancer Res. 2009 Jul;29(7):2739-45. PMID: 19596954 [PubMed - indexed for MEDLINE]

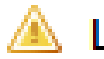

Limits Activated: Meta-Analysis

Change Remove

| 絞り込み > Limits                                                                                                    |    |
|----------------------------------------------------------------------------------------------------|----|
| <ul> <li>Search by Author, Journal, Publication Date, and more</li> <li>Fill in any or all of the fields below, as needed.</li> <li> <ul> <li>All of these (AND)</li> <li>Any of these (OR)</li> </ul> </li> <li>Author</li> </ul> |    |
| Advance Searchページは                                                                                                    |    |
| 平成22年2月3日に                                                                                                    |    |
| 項目変更になっています。                                                                                                    |    |
| Limitsページが                                                                                                    |    |
|                                                                                                    |    |
| Clear All Search                                                                                                    | 10 |

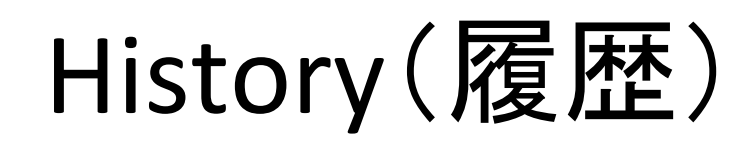

| earch: PubMed                                                                                                    | Advanced search Help                                                                                                |                       |                                                    |                                                                                                    |
|----------------------------------------------------------------------------------------------------|----------------------------------------------------------------------------------------------------|-----------------------|----------------------------------------------------|----------------------------------------------------------------------------------------------------|
| istric cancer                                                                                                    |                                                                                                    |                       | Datala Usia                                        |                                                                                                    |
|                                                                                                    |                                                                                                    | OV Search: PubMed     | Details Help                                       | review Clear                                                                                                    |
|                                                                                                    | National Institutes of Health                                                                                       |                       |                                                    |                                                                                                    |
| Advanced Search                                                                                                    |                                                                                                    |                       |                                                    |                                                                                                    |
| Search History                                                                                                    |                                                                                                    |                       |                                                    |                                                                                                    |
| <ul> <li>Search History will be lost a</li> <li>Search numbers may not b</li> <li>To save search indefinitely,</li> </ul>                        | after eight hours of inactivity.<br>e continuous; all searches are represe<br>click query # and select Save in My N | nted.<br>ICBI.        |                                                    |                                                                                                    |
| To combine searches use #                                                                                                    | search, e.g., #2 AND #3 of click query                                                                              | y # for more options. |                                                    |                                                                                                    |
| • To combine searches use #                                                                                                    | Most Recent                                                                                                    | Queries               |                                                    | Time Result                                                                                                    |
| • To combine searches use # Search #4 Search breast cancer                                                                                       | Most Recent                                                                                                    | Queries               |                                                    | Time         Result           01:42:25         206261                                                                                           |
| To combine searches use #     Search     #4 Search breast cancer     #3 Search angiogenesis in                                                   | Most Recent                                                                                                    | Queries               |                                                    | Time         Result           01:42:25         206261           01:41:13         40848                                                          |
| • To combine searches use # Search #4 Search breast cancer #3 Search angiogenesis in #1 Search gastric cancer                                    | Most Recent                                                                                                    | Queries               |                                                    | Time         Result           01:42:25         206261           01:41:13         40848           01:39:45         78761                         |
| • To combine searches use # Search #4 Search breast cancer #3 Search angiogenesis in #1 Search gastric cancer                                    | Most Recent                                                                                                    | Queries               |                                                    | Time         Result           01:42:25         206261           01:41:13         40848           01:39:45         78761           Clear History |
| ・ To combine searches use #<br>Search<br>#4 Search breast cancer<br>#3 Search angiogenesis in<br>#1 Search gastric cancer<br>#番号:<br>PubMed検索だけで | Most Recent hibitors                                                                                                | rial<br>Guideline     | English<br>French<br>German<br>Italian<br>Jananese | Time         Result           01:42:25         206261           01:41:13         40848           01:39:45         78761           Clear History |

# Historyで確認

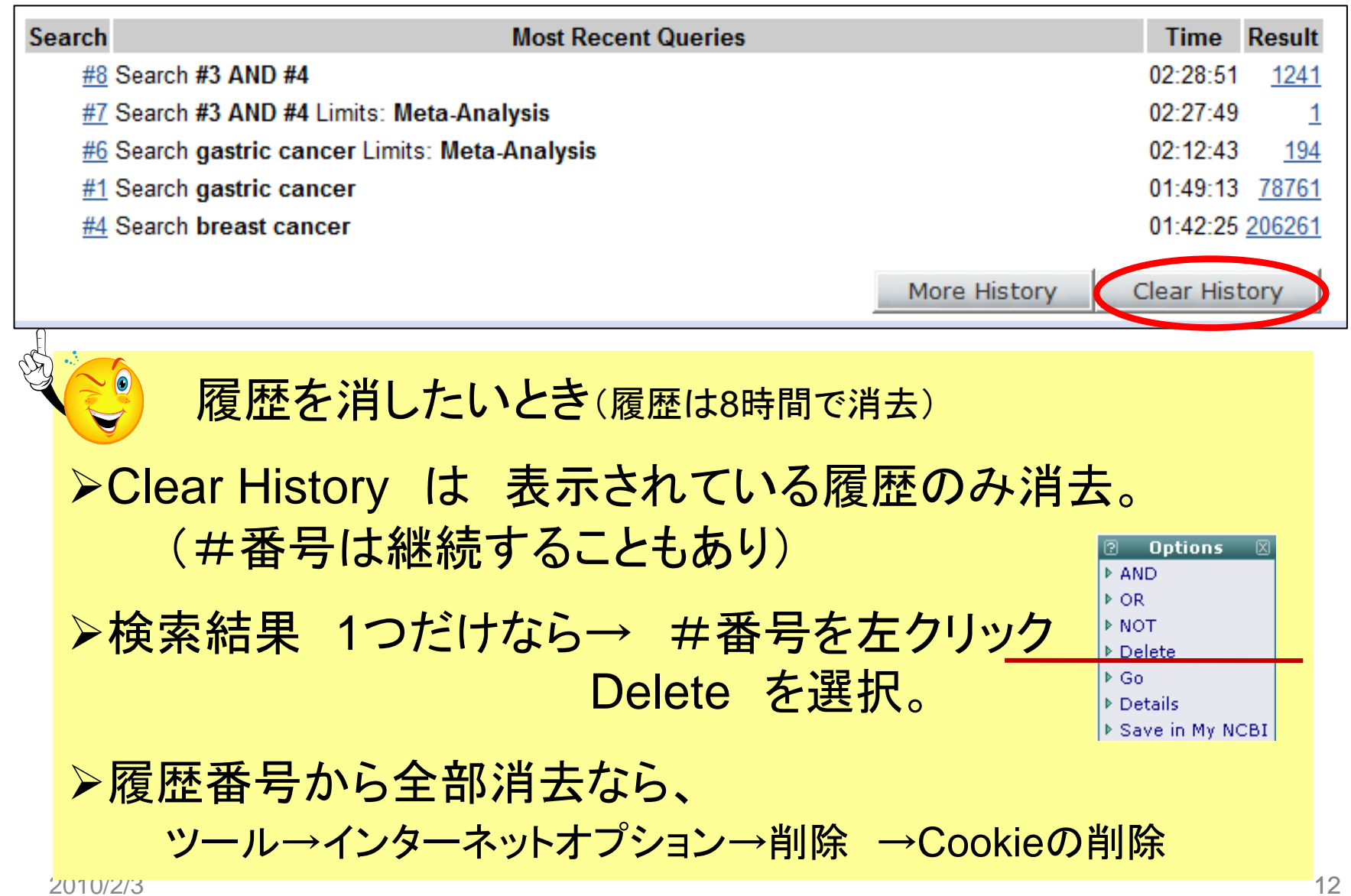

## Search Preview Clear

Advanced Searchを続けるならば・・・・

| S NCBI Resources 🗹 How To 🖂                                                                                                    | My NCBI   Sign In                                                                                                    |
|----------------------------------------------------------------------------------------------------|----------------------------------------------------------------------------------------------------|
| US: National Library of Medione<br>National Induces of Health                                                                                                    | i search Help<br>Search Clear                                                                                                    |
| Display Settings: © Summary, 20 per page, Sorted by Recently Added       Send to: ©         Results: 1 to 20 of 146016       ** First * Prov Page 1 Next > Last >>         Prognostic factors for mature natural killer (NK) cell neoplasms. aggressive NK cell leukemia and       •         stranodal NK cell lymphoma. nasal type.       Suzuki R, Suzumiya J, Vamaguchi M, Nakamura S, Kameoka J, Kojima H, Abe M, Kinoshita T, Yoshino T, Iwatsuki K, Kagami Y, Tsuzuki T, Kurokawa M, Ito K, Kawa K, Oshimi K; for The NK-cell Tumor Study Group.         Ann Oncol 2009 od 22 (Epub ahead of print]       PMID: 19850638 [PubMed - as supplied by publisher] | Filter your results:<br>All (146016)<br>Review (15442)<br>Free Full Text (24696)<br>Manace Filters<br>Also try:<br>• gastro intestinal neoplasm<br>• smal intestinal neoplasm                                                              |
| Capsule endoscopy versus colonoscopy.     Hsu CS, Kao JH.     N Engl J Med. 2009 Oct 15;361(16):1608; author reply 1609-10. No abstract available.     PMID: 19842249 (PubMed - indexed for MEDLINE)     Related articles                                                                                                    | Titles with your search terms  Aberrant expression of CDX2 is closely related to the intestinal metaplasia ar[Lab Invest, 2004]                                                                                                    |
| A Case Report of Intraductal Papillary-Mucinous Neoplasm of the Pancreas Showing     Morphologic Transformation during Followup Periods,     Sanada Y, Osada S, Tanaka Y, Tokuyama Y, Yoshida K.     J Oncol. 2009;2009:373465. Epub 2009 Oct 15.     PMID: 19841679 [PrubMed - in process]     Related anticles Free anticle                                                                                                    | <ul> <li>Low-grade muchous epithelia (neoplasm<br/>(intestinal type) arising in a (Hum Pathol 2008)</li> <li>Effects of intestinal bacteria on the<br/>development of colonic [Eur J Cancer Prev. 1999]</li> <li>See more</li> </ul>       |
| Association of polymorphisms in regulatory regions of interleukin-12p40 gene and cytokine     serum level with colorectal cancer.     Miteva L, Stanilov N, Deirysky T, Mintchev N, Stanilova S.     Cancer Invest. 2009 Nov27(9):924-31.     PMID: 19832040 [PubMed - Indexed for MEDLINE]     Related anticles                                                                                                    | 9411 free full-text articles in PubMed Central  A Case Report of Intraductal Papiliary-Mucinous Neoplasm of the Pancreas Sho (J Oncol. 2009) Ileal intrasusception secondary to both [point and angiolpome. a case report. [Cases J. 2009] |
| Ileal Intussusception secondary to both lipoma and angiolipoma: a case report.     Aminian A, Noaparast M, Mirsharifi R, Bodaghabadi M, Mardany O, Ali FA, Karimian F, Toolabi K.                                                                                                    | <ul> <li>A rare case of periampullary carcinoma with<br/>ectopic ending of \[World J Gastroenterol. 2009]</li> <li>See all (9411)</li> </ul>                                                                                               |

| b Med.gov                                                                                                    | Search: PubMed                                                                                                    | Details Help                                                                                                    |                                         |                 |
|----------------------------------------------------------------------------------------------------|----------------------------------------------------------------------------------------------------|----------------------------------------------------------------------------------------------------|-----------------------------------------|-----------------|
| ational Library of Medicine<br>al Institutes of Health                                                                                                    | breast cancer                                                                                                    | Se                                                                                                    | arch Preview (                          | Clear           |
| vanced Search                                                                                                    |                                                                                                    |                                                                                                    |                                         |                 |
| Search History                                                                                                    |                                                                                                    |                                                                                                    |                                         |                 |
| <ul> <li>Search History will</li> <li>Search numbers m</li> <li>To save search inde</li> <li>To combine search</li> </ul>                                                                                                    | be lost after eight hours of inact<br>ay not be continuous; all search<br>finitely, click query # and selec<br>es use #search, e.g., #2 AND #                                                                                                    | tivity.<br>res are represented.<br>t Save in My NCBI.<br>13 or click query # for more options.                                                                                                    |                                         |                 |
| Search                                                                                                    |                                                                                                    | Most Recent Queries                                                                                                    |                                         | Time Result     |
| #4 Search breast ca                                                                                                    | incer                                                                                                    |                                                                                                    |                                         | 01:42:25 206261 |
| #3 Search angioge                                                                                                    | asis inhibitors                                                                                                    |                                                                                                    |                                         | 01:41:13 40848  |
| #1 Search gastric c                                                                                                    | ancer                                                                                                    |                                                                                                    |                                         | 01:39:45 78761  |
| mi ocarch gaane e                                                                                                    | ancer                                                                                                    |                                                                                                    |                                         | 01.33.43 10101  |
|                                                                                                    |                                                                                                    |                                                                                                    |                                         | Clear History   |
| Search by Author, J Limit by Topics, Lan                                                                                                    | ournal, Publication Date, a<br>guages, and Journal Grou                                                                                                    | ind more                                                                                                    |                                         |                 |
| <ul> <li>D Search by Author, J</li> <li>D Limit by Topics, Lan</li> <li>Full Text, Free Fi</li> </ul>                                                                                                    | ournal, Publication Date, a<br>guages, and Journal Grou<br>ull Text, and Abstracts<br>Links to full text                                                                                                    | nd more<br>ps<br>nks to free full text                                                                                                    | CLEAR                                   |                 |
| E) Search by Author, J<br>) Limit by Topics, Lan<br>Full Text, Free Fi<br>Humans or Anime                                                                                                    | ournal, Publication Date, a<br>guages, and Journal Grou<br>ull Text, and Abstracts<br>Links to full text Links<br>als CLEAR                                                                                                    | Ind more<br>Ips<br>Inks to free full text Abstracts<br>Gender                                                                                                    | OLEAR<br>OLEAR                          |                 |
| <ul> <li>Search by Author, J</li> <li>Limit by Topics, Lan</li> <li>Full Text, Free Fi</li> <li>Humans or Anim</li> <li>Humans</li> </ul>                                                                                                    | ournal, Publication Date, a<br>guages, and Journal Grou<br>ull Text, and Abstracts<br>Links to full text Links to full text Links<br>als CLEAR<br>Animals                                                                                                    | Ind more<br>Ips<br>Inks to free full text Abstracts<br>Gender<br>Male Female                                                                                                    | CLEAR                                   |                 |
| <ul> <li>Search by Author, J</li> <li>Limit by Topics, Lan</li> <li>Full Text, Free Fi</li> <li>Humans or Anim</li> <li>Humans</li> </ul>                                                                                                    | ournal, Publication Date, a<br>guages, and Journal Grou<br>ull Text, and Abstracts<br>Links to full text Links<br>als CLEAR<br>Animals                                                                                                    | Ind more                                                                                                    | CLEAR                                   |                 |
| Search by Author, J     Limit by Topics, Lan     Full Text, Free Fi     Humans or Anim     Humans     Type of Article     Clinical Trial                                                                                                    | ournal, Publication Date, a<br>guages, and Journal Grou<br>ull Text, and Abstracts<br>Links to full text Links<br>als CLEAR<br>Animals                                                                                                    | Ind more<br>Ips<br>Inks to free full text Abstracts<br>Gender<br>Male Female<br>Languages<br>English                                                                                                    | CLEAR<br>CLEAR                          |                 |
| Search by Author, J Limit by Topics, Lan Full Text, Free Fi Humans or Anim Humans Type of Article Clinical Trial Editorial                                                                                                    | ournal, Publication Date, a<br>guages, and Journal Grou<br>ull Text, and Abstracts<br>Links to full text Li<br>als CLEAR<br>Animals                                                                                                    | Ind more<br>Ips<br>Inks to free full text Abstracts<br>Gender<br>Male Female<br>Languages<br>English<br>French                                                                                                    | CLEAR<br>CLEAR<br>CLEAR<br>CLEAR        |                 |
| Search by Author, J     Limit by Topics, Lan     Full Text, Free Fi     Humans or Anim     Humans     Type of Article     Clinical Trial     Editorial     Letter                                                                                                    | ournal, Publication Date, a<br>guages, and Journal Grou<br>all Text, and Abstracts<br>Links to full text Li<br>als CLEAR<br>Animals                                                                                                    | Ind more<br>Ips<br>Inks to free full text Abstracts<br>Gender<br>Male Female<br>Languages<br>English<br>French<br>German                                                                                                    | OLEAR<br>OLEAR<br>OLEAR                 |                 |
| <ul> <li>Search by Author, J</li> <li>Limit by Topics, Lan</li> <li>Full Text, Free Fi</li> <li>Humans or Anim</li> <li>Humans</li> </ul> Type of Article <ul> <li>Clinical Trial</li> <li>Editorial</li> <li>Letter</li> <li>Meta-Analysis</li> </ul>                                                                                                    | ournal, Publication Date, a<br>guages, and Journal Grou<br>ull Text, and Abstracts<br>Links to full text Links<br>als CLEAR<br>Animals                                                                                                    | Ind more<br>Ips<br>Inks to free full text Abstracts<br>Gender<br>Male Female<br>Languages<br>English<br>French<br>German<br>I talian                                                                                                    | CLEAR<br>CLEAR<br>CLEAR                 |                 |
| Search by Author, J     Limit by Topics, Lan     Full Text, Free Fi     Humans or Anim     Humans     Type of Article     Clinical Trial     Editorial     Letter     Meta-Analysis     Practice Guidel                                                                                                    | ournal, Publication Date, a<br>guages, and Journal Grou<br>all Text, and Abstracts<br>Links to full text Links<br>to full text Links<br>als CLEAR<br>Animals                                                                                                    | Ind more                                                                                                    | OLEAR<br>OLEAR<br>OLEAR                 |                 |
| Search by Author, J     Limit by Topics, Lan     Full Text, Free F     Humans or Anim     Humans     Type of Article     Clinical Trial     Editorial     Letter     Meta-Analysis     Practice.Guidel     Subsets                                                                                                    | Curral, Publication Date, a<br>guages, and Journal Grou<br>ull Text, and Abstracts<br>Links to full text Links<br>to full text Links<br>als CLEAR<br>Animals<br>CLEAR                                                                                                    | Ind more  ps  nks to free full text Abstracts  Gender Male Female  Languages English French German Italian Iananese Ages                                                                                                    |                                         |                 |
| Search by Author, J Limit by Topics, Lan Full Text, Free Fr Humans or Anim Humans or Anim Humans Type of Article Clinical Trial Editorial Editorial Editorial Editorial Editorial Editorial Subsets Journal Groups                                                                                                    | ournal, Publication Date, a<br>guages, and Journal Grou<br>ull Text, and Abstracts<br>Links to full text Li<br>als OCEAN<br>Animals                                                                                                    | Ind more<br>Ips<br>Inks to free full text Abstracts<br>Gender<br>Male Female<br>Languages<br>English<br>French<br>German<br>Italian<br>Japanese<br>Ages<br>All Infant: birth-23 months                                                                      | CLEAR<br>CLEAR<br>(E)<br>(E)<br>(E)     |                 |
| Search by Author, J Limit by Topics, Lan Full Text, Free Fr Humans or Anim Humans or Anim Clinical Trial Editorial Letter Meta-Analysis Practice Guidel Subsets Journal Groups Core clinical ioi                                                                                                    | ournal, Publication Date, a<br>guages, and Journal Grou<br>all Text, and Abstracts<br>Links to full text Links<br>to full text Links<br>als CLEAR<br>Animals                                                                                                    | Ind more  ps  Inks to free full text Abstracts  Gender Male Female  Languages English French German I talian I ananese  Ages All Infant: birth-23 months All Linfant: birth-23 months All Linfant: birth-23 months All Child: 0-18 years                    |                                         |                 |
| Search by Author, J     Limit by Topics, Lan     Full Text, Free F     Humans or Anim     Humans     Type of Article     Clinical Trial     Editorial     Letter     Meta-Analysis     Practice Guidel     Subsets     Journal Groups     Core clinical journals                                                                                                    | urnal, Publication Date, a<br>guages, and Journal Grou<br>ull Text, and Abstracts<br>Links to full text Links<br>to full text Links<br>to full | Ind more<br>Ips<br>Inks to free full text Abstracts<br>Gender<br>Male Female<br>Languages<br>English<br>French<br>German<br>Italian<br>Jananese<br>All Infant: birth-23 months<br>All Child: 0-18 years<br>All Child: 0-18 years                            |                                         |                 |
| Search by Author, J     Limit by Topics, Lan     Full Text, Free Fr     Humans or Anim     Humans or Anim     Humans     Type of Article     Clinical Trial     Editorial     Edito | ournal, Publication Date, a<br>guages, and Journal Grou<br>ull Text, and Abstracts<br>Links to full text Li<br>als OCEAN<br>Animals<br>COCEAN<br>urnals                                                                                                    | Ind more<br>Ips<br>Inks to free full text Abstracts<br>Gender<br>Male Female<br>Languages<br>English<br>French<br>German<br>I talian<br>I ananese<br>All Infant: birth-23 months<br>All Child: 0-18 years<br>All Adult: 19+ years<br>Networn: birth-1 month | CLEAR<br>CLEAR<br>CLEAR<br>(E)<br>CLEAR |                 |

# サーチボックスの裏側では Details

| łC | Ivanced Searchでは              |         |      |        |         |       |
|----|-------------------------------|---------|------|--------|---------|-------|
|    | Search: PubMed                | Details | Help |        |         |       |
|    | neutropenia prophylaxis fever |         |      | Search | Preview | Clear |

## Search の検索結果画面にも・・・・

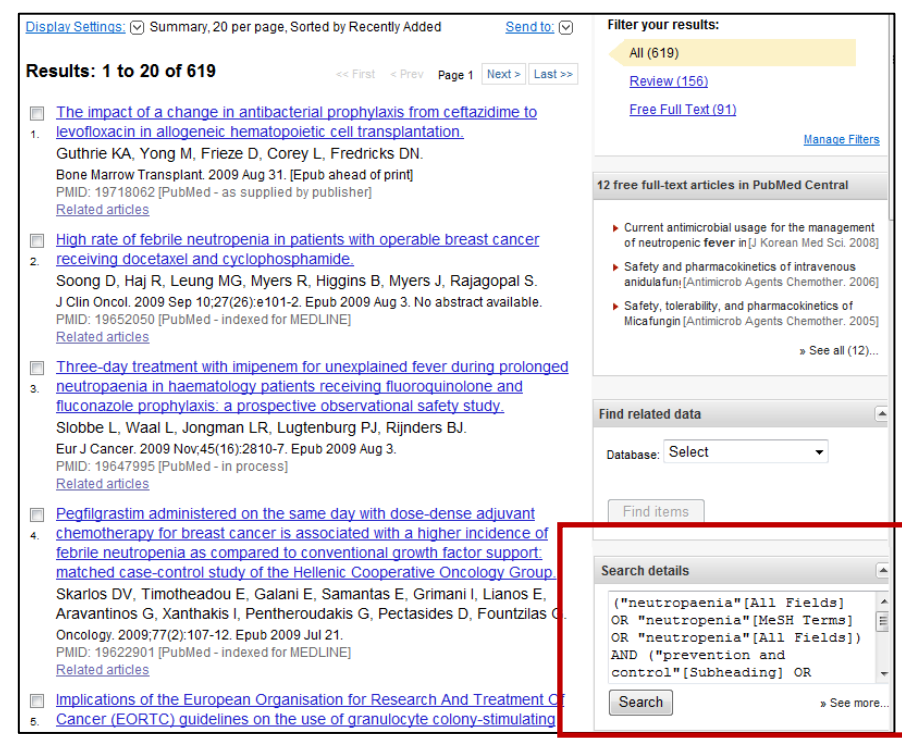

# サーチボックスの裏側 · Details

neutropenia prophylaxis fever

Search: PubMed

|                                                                | Search Dataila                                                                                                    |
|----------------------------------------------------------------|----------------------------------------------------------------------------------------------------|
| Translations:                                                  |                                                                                                    |
| fever "fev<br>neutropenia "ne<br>proph <u>t "pr</u>            | ver '[MeSH Terms] OR "fever"[All Fields]<br>utropaenia"[All Fields] OR "neutropenia"[MeSH Terms] OR "neutropenia"[All Fields]<br>evention and control"[Subheading] OR ("prevention"[All Fields] AND "control"[All Fields])                                                                                            |
| Datal Query                                                    | Translation:                                                                                                    |
| PubM ("new<br>OR "r<br>contr<br>newtro AND "<br>Field<br>Terms | <pre>httopaenia"[All Fields] OR "neutropenia"[MeSH Terms]<br/>heutropenia"[All Fields]) AND ("prevention and<br/>col"[Subheading] OR ("prevention"[All Fields]<br/>control"[All Fields]) OR "prevention and control"[All<br/>ds] OR "prophylaxis"[All Fields]) AND ("fever"[MeSH<br/>g] OR "fever"[All Fields])</pre> |
|                                                                | 自動用語マッピング                                                                                                    |
|                                                                | PubMed                                                                                                    |
|                                                                | neutropenia prophylaxis fever                                                                                                    |

## こわくない シソーラス PubMed編

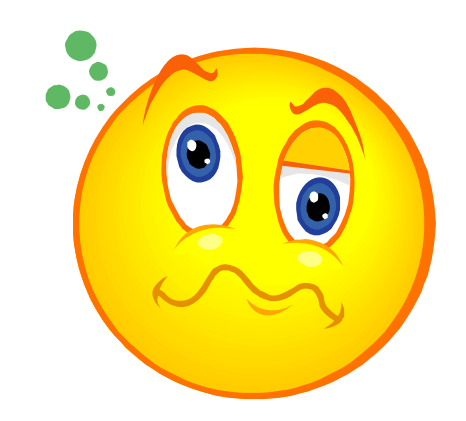

# シソーラス(Thesaurus)とは

(1)索引,検索用の構造化された統制語彙集ディスクリプタ、 非ディスクリプタおよびそれらの関係(同義、階層、関連関 ・様々な表現、表記を一つのコトバに統一 統制語(controlled vocabulary)

(3) 言語研究や自然言語処理用の構造化された語彙体系.

日本図書館情報学会用語辞典編集委員会編;図書館情報学用語辞典第3版,丸善(東京)2007.より引用

# シソーラス(Thesaurus)

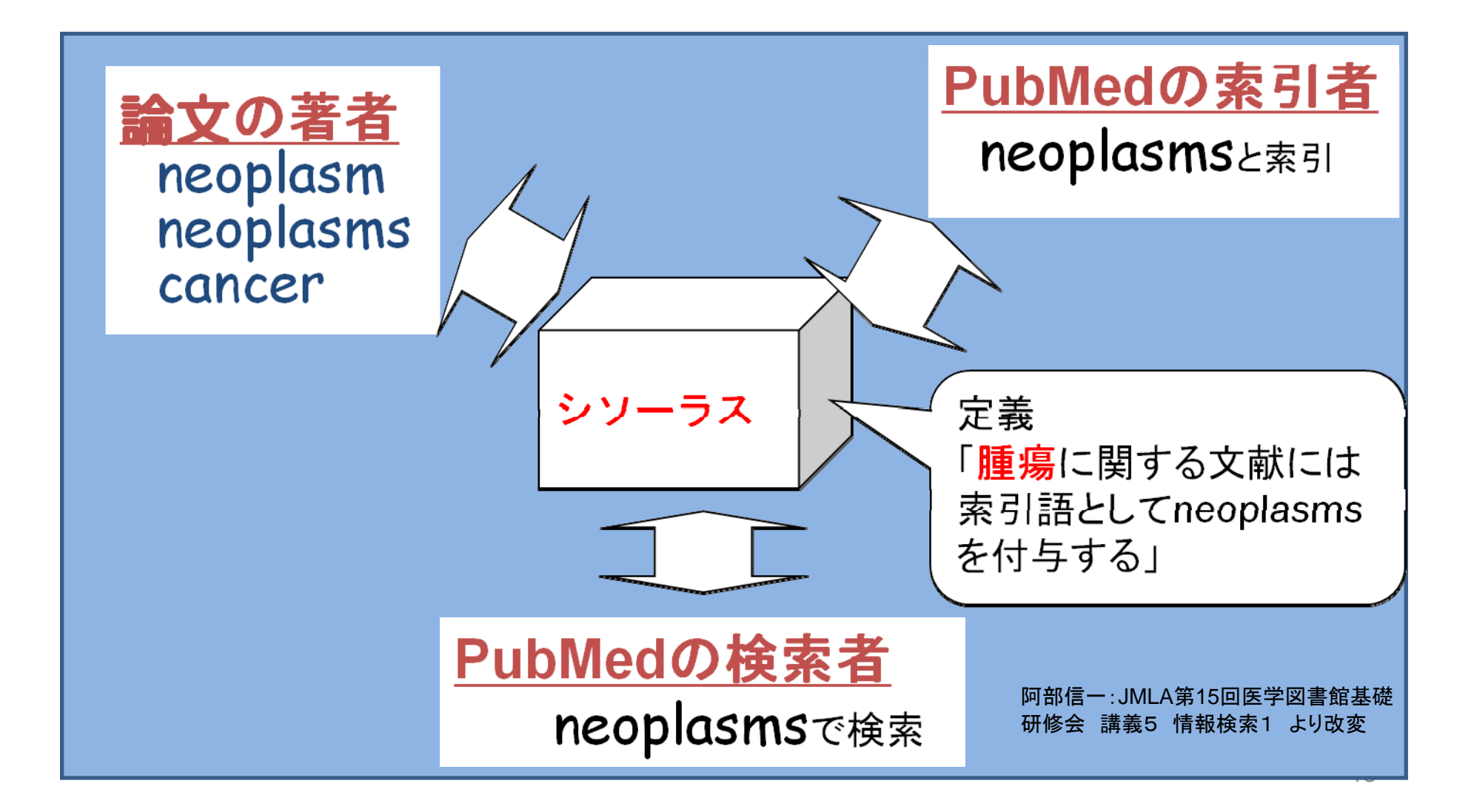

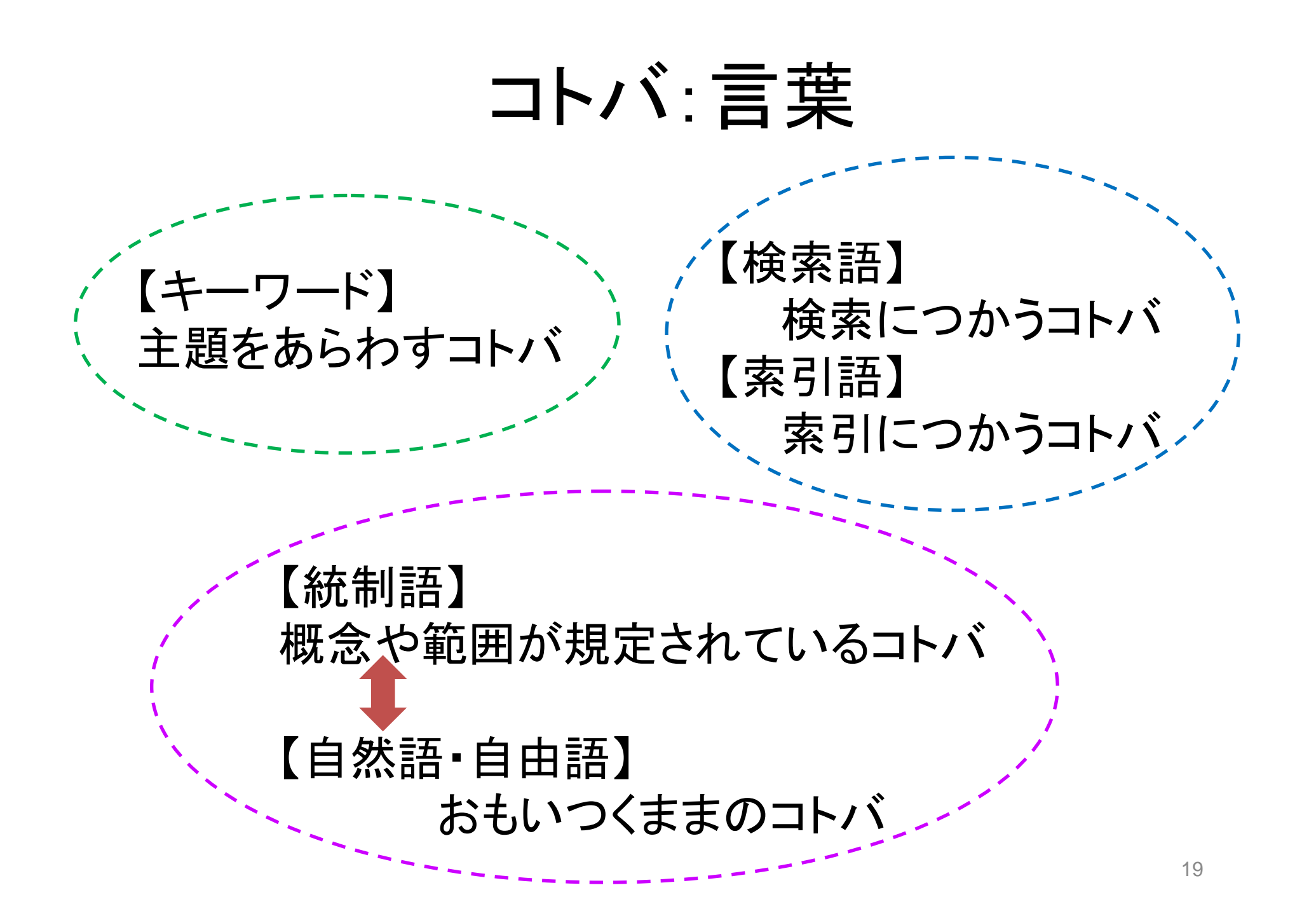

# PubMedのシソーラス MeSH

- Medcial Subject Headings
- NLMのシソーラス
- 毎年更新されている

# MeSHの主な構成要素

# Main Headings: 主標目、ディスクリプタ(Descriptor)、ターム(term)【階層構造】 Subheadings:

副標目、サブヘディング、限定句(Qualifiers)【階層構造】

## > Supplementary Concept Records: SCRs

以前はSupplementary Chemical Records 化学物質、薬物などが登録されている。毎週更新

## Publication Type

Publication Characteristics、出版形態

# 実際に見てみましょう

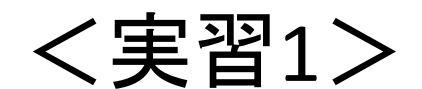

# サーチボックスに 19445573 といれ Search をクリックします。

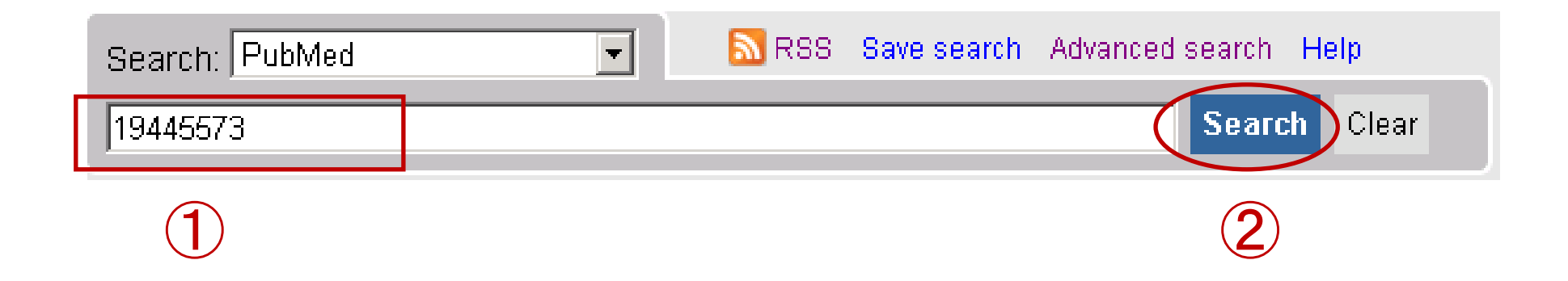

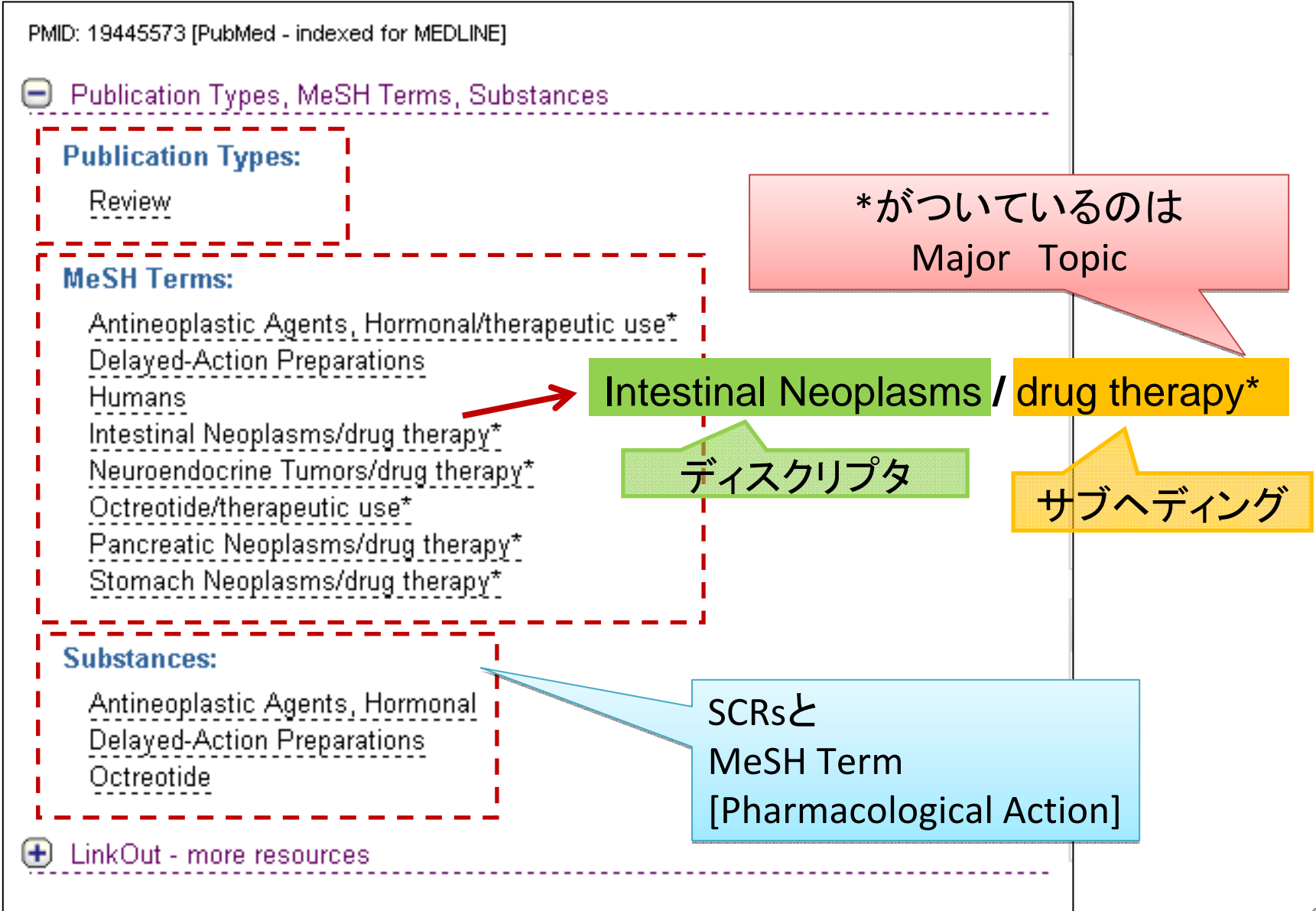

# Subheadings

### MeSH DB より

# I: Neoplasms Links New abnormal growth of tissue. Malignant neoplasms show a greater degree of anaplasia and have the properties of invasion and metastasis, compared to benign neoplasms. Year introduced: /diagnosis was NEOPLASM DIAGNOSIS 1964-1965 Subheadings: This list includes those paired at least once with this heading in MEDLINE and may not reflect current rules for allowable combinations. analysis antagonists and inhibitors blood blood supply cerebrospinal fluid chemically induced chemistry classification complications congenital diagnosis diet therapy drug therapy economics education embryology enzymology epidemiology ethnology ethology genetics history immunology injuries isolation and purification legislation and jurisprudence metabolism microbiology mortality nursing parasitology pathology physiology physiopathology prevention and control psychology radiation effects radiography radionuclide imaging radiotherapy rehabilitation secretion statistics and numerical data surgery therapeutic use therapy transmission transplantation ultrasonography ultrastructure urine veterinary virology Restrict Search to Major Topic headings only.

▶主題を限定することができる 例)がん <u>の</u>薬物療法
▶各ディスクリプタ毎に使える種類が違う

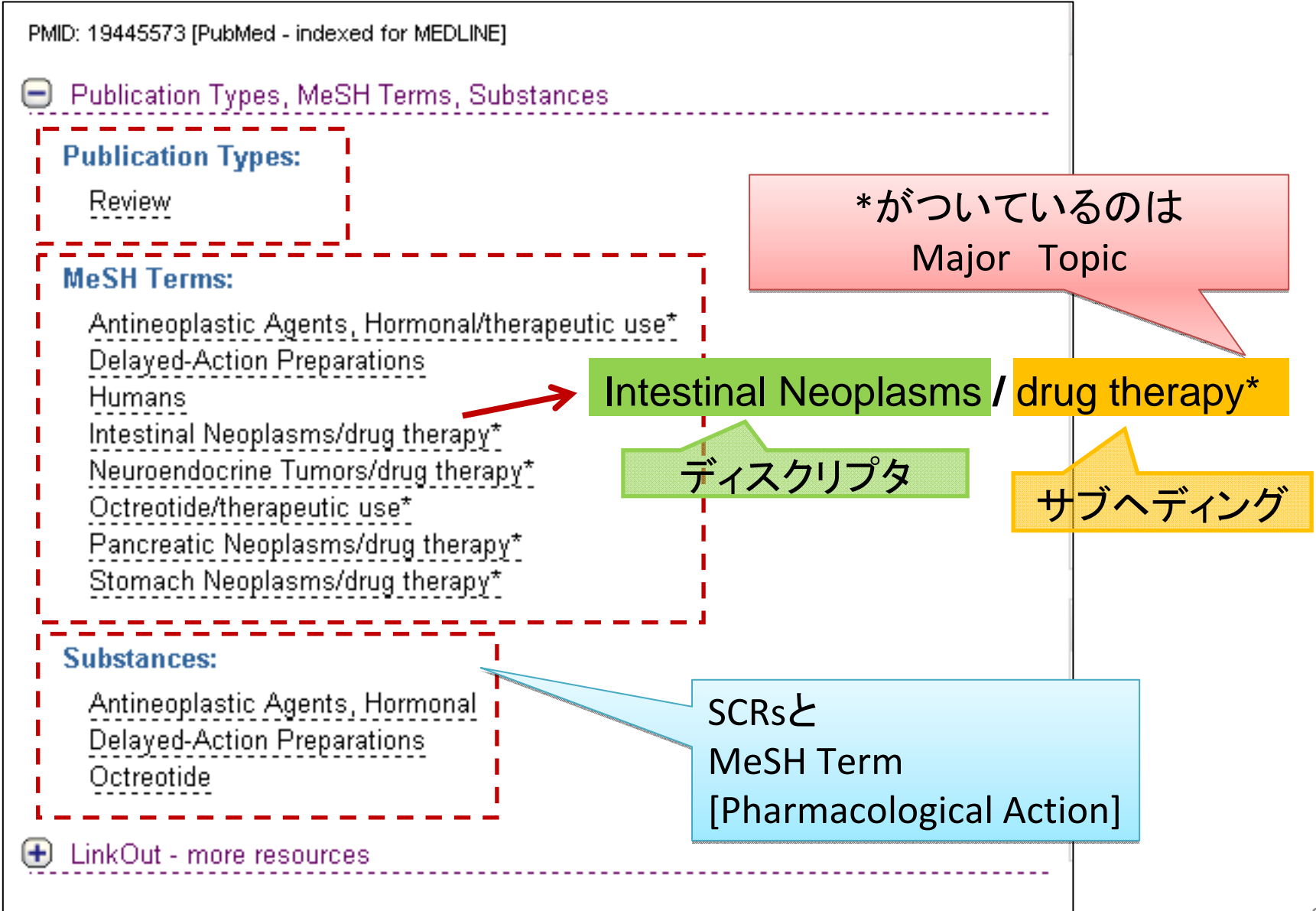

# Pharmacological Action

- 薬効のMeSH(1996年~)
- 通常の「MeSH」との区別:

#### ➢ Substances: に化学物質とともに表記 検索時は [PA]をつける >1: Angiogenesis Inhibitors [Pharmacological Action]

Links

#### 🗆 l: Thalidomide

A piperidinyl isoindole originally introduced as a non-barbiturate hypnotic, but withdrawn from the market due to teratogenic effects. It has been reintroduced and used for a number of immunological and inflammatory disorders. Thalidomide displays immunosuppresive and anti-anziozenic activity. It inhibits release of TUMOR NECROSIS FACTOR-ALPHA from monocytes, and modulates other cytokine action

Subheadings; This list includes those paired at least once with this heading in MEDLINE and may not reflect current rules for allowable combinations

🔲 administration and dosage 🗌 adverse effects 🗌 agonists 🗖 analogs and derivatives 🗖 analysis 🗐 antagonists and inhibitors 🗍 blood cerebrospinal fluid chemical synthesis chemistry classification contraindications diaznostic use economics history immunology isolation and purification metabolism pharmacokinetics pharmacology poisoning radiation effects 🛛 standards 🗍 supply and distribution 🗌 therapeutic use 🗌 toxicity 🗍 urine

Restrict Search to Major Topic headings only Do Not Explode this term (i.e., do not include MeSH terms found below this term in the MeSH tree).

Registry Number: 50-35-1

Entry Terms:

- Thalomid
- · Celgene Brand of Thalidomide Sedoval

Pharmacologic Action:

- Immunosuppressive Agents
- Leprostatic Agents
- Teratogens
- <u>Angiogenesis</u> Inhibitors

- 5-nitro-2-(3-phenylpropylamino)benzoic acid (Substance Name)
- Angiostatic Proteins (MeSH Term)
- Angiostatins (MeSH Term)
- bevacizumab (Substance Name)
- evtochalasin E (Substance Name)
- Endostatins (MeSH Term)
- fumagillin (Substance Name)
- halofuginone (Substance Name)
- homoharringtonine (Substance Name)
- Interferon Alfa-2a (MeSH Term)
- Interferon Alfa-2b (MeSH Term)
- Interferon Alfa-2c (MeSH Term)
- Interferon Type I, Recombinant (MeSH Term)
- Interleukin-12 (MeSH Term)
- LECT1 protein, human (Substance Name)
- O-(chloroacetylcarbamoyl)fumagillol (Substance Name)
- roquinimex (Substance Name)
- small inducible cytokine subfamily E, member 1 (Substance Name)
- squalamine (Substance Name)
- SU 5416 (Substance Name)
- sunitinib (Substance Name)
- tetra(4-N-methylpyridyl)porphine (Substance Name)
- tetrathiomolybdate (Substance Name)
- Thalidomide (MeSH Term)
- thymogen (Substance Name)
- Tumor Necrosis Factor Ligand Superfamily Member 15 (MeSH Term)
- zhengguangmycin (Substance Name)

All MeSH Categories

Pharmacological Actions Category

Angiogenesis Inhibitors

# Main Headingsの階層構造(Tree Structure) ①

## カテゴリー

- A. Anatomy
- B. Organisms
- C. Diseases
- D. Chemical and Drugs
- E. Analytical, Diagnostic and

Therapeutic Techniques and Equipment

- F. Psychiatry and Psychology
- G. Biological Sciences
- H. Physical Sciences
- I. Anthropology, Education, Sociology and

Social Phenomena

- J. Technology and Food and Beverages
- K. Humanities
- L. Information Science
- M. Persons
- N. Health Care
- V. Publication Characteristics
- Z. Geographic Locations

# Main Headingsの階層構造(Tree Structure)②

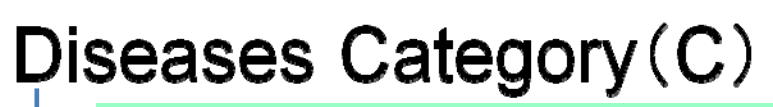

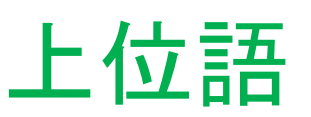

Digestive System Diseases (C06) (消化器疾患) Gastrointestinal Diseases (胃腸疾患) Gastrointestinal Neoplasms (胃腸腫瘍) Esophageal Neoplasms (食道腫瘍) Gastrointestinal Stromal Tumors(GIST) Intestinal Neoplasms(腸腫瘍) Cecal Neoplasms +(盲腸腫瘍) 「位語 Colorectal Neoplasms + (直腸がん) Stomach Neoplasms(胃がん) Zollinger-Ellison Syndrom(y゙リンジャーエルyン症候群)

Main Headingsの階層構造(Tree Structure)②

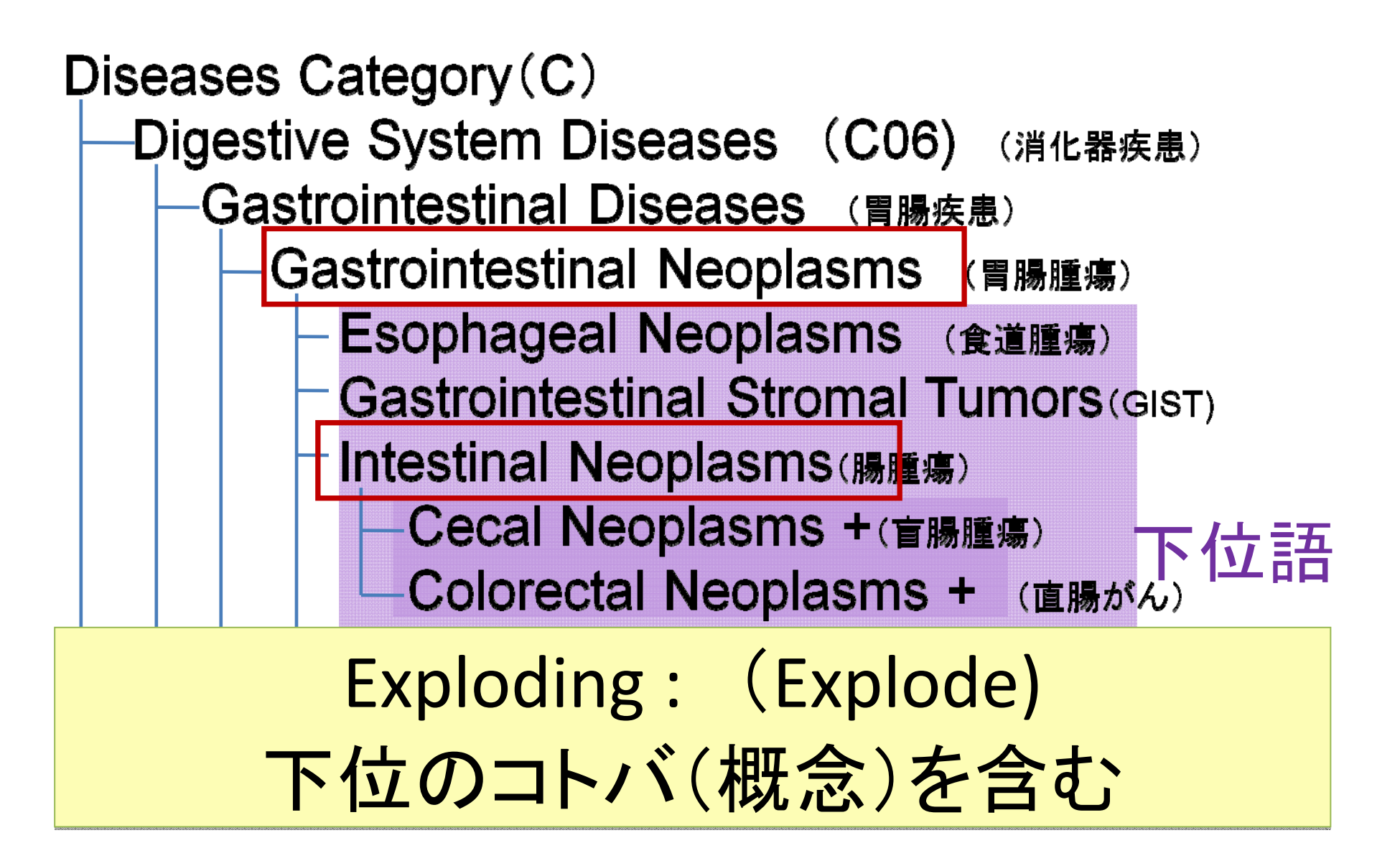

# SubHeadingsの階層構造

| iherapy                |   |    |            |            |           |   |  |
|------------------------|---|----|------------|------------|-----------|---|--|
| <u>diet therapy</u>    |   |    |            |            |           |   |  |
| <u>drug therapy</u>    |   |    |            |            |           |   |  |
| nursing                |   |    |            |            |           |   |  |
| prevention and control | 1 | nt | <u>.tr</u> | rc         | <u> 1</u> |   |  |
| <u>radiotherapy</u>    |   |    |            |            |           |   |  |
| <u>rehabilitation</u>  |   |    |            |            |           |   |  |
| surgery                |   |    |            |            |           |   |  |
| transplantation        | t | ta | <u>at:</u> | <u>tic</u> | on        | Ļ |  |

# MeSH (Medical Subject Headings) & It

- シソーラス 様々な表現、表記を一つのコトバに統一
- Main headings, Subheadings, SCRs, Publication Type等
   Major Topic 中心的主題を表すMeSHターム
- Subheadings
   ディスクリプタの概念に則した絞り込み
- Main headingsの カテゴリー、階層構造 コトバの持つ概念の位置、関係を明確化

※subheadingsもグループ構造あり

## こわくない シソーラス PubMed編

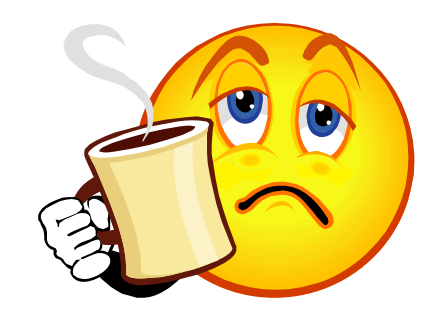

# MeSHを使いこなすには

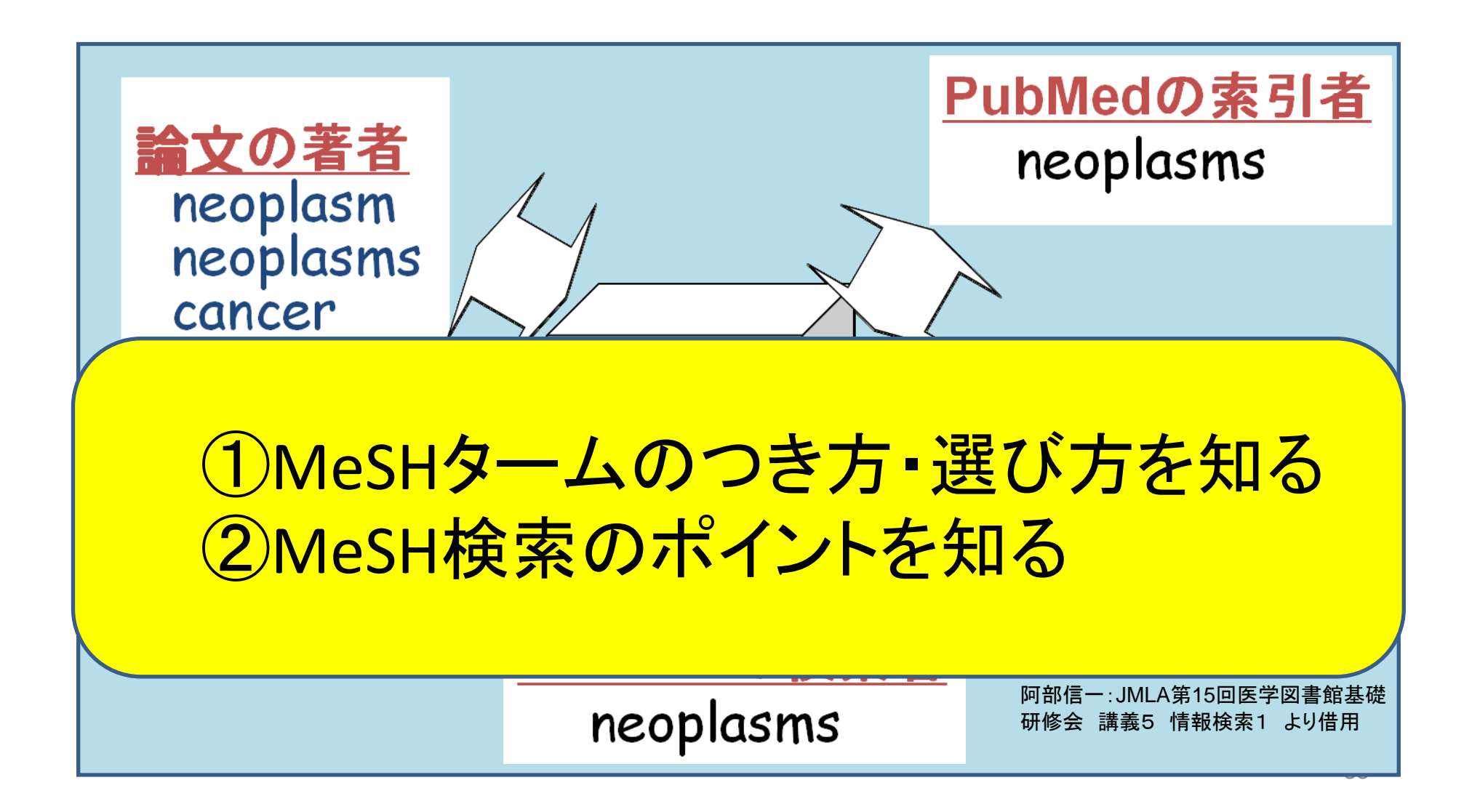

# MeSHタームのつき方・選びかた

参考にするもの

- MeSH DB
- MeSH Browser
- その他

# 実際に見てみましょう MeSH DB

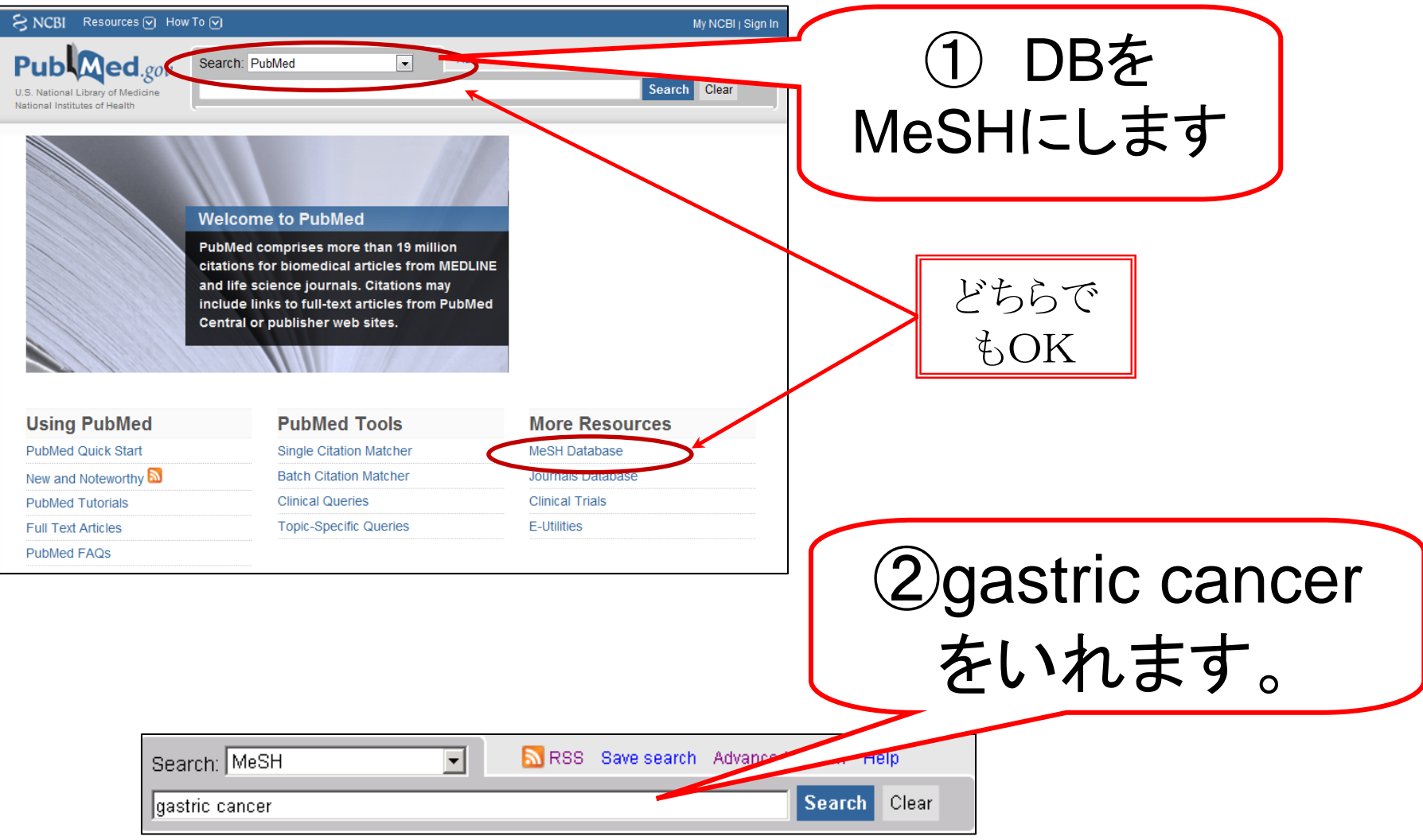

| A service of the National Library of Medicine<br>and the National Institutes of Health |                      | My NCBI 2<br>[Sign In] [Register] |
|----------------------------------------------------------------------------------------|----------------------|-----------------------------------|
| All Databases PubMed Nucleotide Protein Genome Structure OMIM PMC                      | Journals Books       |                                   |
| Limits Preview/Index History Clipboard Details                                         |                      |                                   |
| Display Summary - Show 20 - Send to -                                                  |                      |                                   |
| All: 6                                                                                 |                      |                                   |
| Items 1 - 6 of 6 One page.                                                             | Recent Activity      |                                   |
| I: <u>Stomach Neoplasms</u> Links                                                      | Recent Activity      | Turn Off <u>Clear</u>             |
| Tumors or cancer of the STOMACH.                                                       |                      |                                   |
| 2: <u>GCRG123 protein, human [Substance Name]</u> Links                                | Q gastric cancer (6) |                                   |
| a lamin-like protein down-regulated in gastric cancer; GenBank AF454554                | 🗦 Stomach Neoplasm   | 5                                 |
| Date introduced: September 10, 2003                                                    | Q stomach neoplasms  | (1)                               |
| 3: <u>PPHLN1 protein, human [Substance Name]</u> Links                                 | Needlaama            |                                   |
| RefSeq NM_201515                                                                       |                      |                                   |
| Date introduced: November 15, 2003                                                     | • neoplasms (176)    | MeSH                              |
| 4: <u>CCRC224 protein, numan [Substance Name]</u>                                      |                      | » See more                        |
| for the diagnosis of gastric cancer: GenBank AF438406                                  |                      |                                   |
| Date introduced: May 30, 2003                                                          |                      |                                   |
| 5: TACC1 protein, human [Substance Name]                                               |                      |                                   |
| RefSeq NM_006283                                                                       |                      |                                   |
| Date introduced: September 22, 1999                                                    |                      |                                   |
| [1] 6: TROVE2 protein, human [Substance Name]                                          |                      |                                   |
| RefSeq NM_004600                                                                       |                      |                                   |
| Date introduced. November 4, 1999                                                      |                      |                                   |
| Items 1 - 6 of 6 One page.                                                             |                      |                                   |
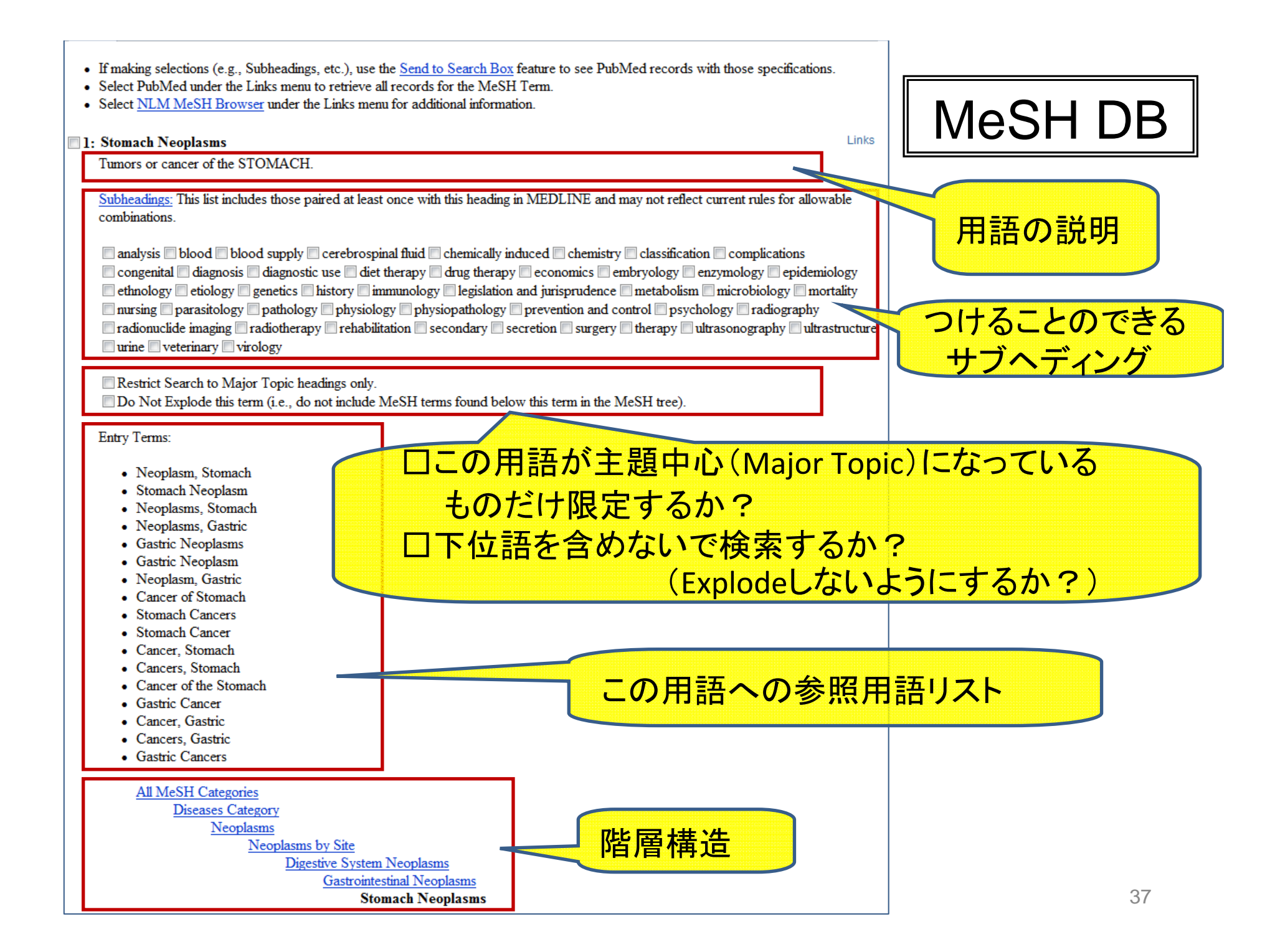

# MeSH DBからMeSH Browserへ

### MeSH DBから・・・・

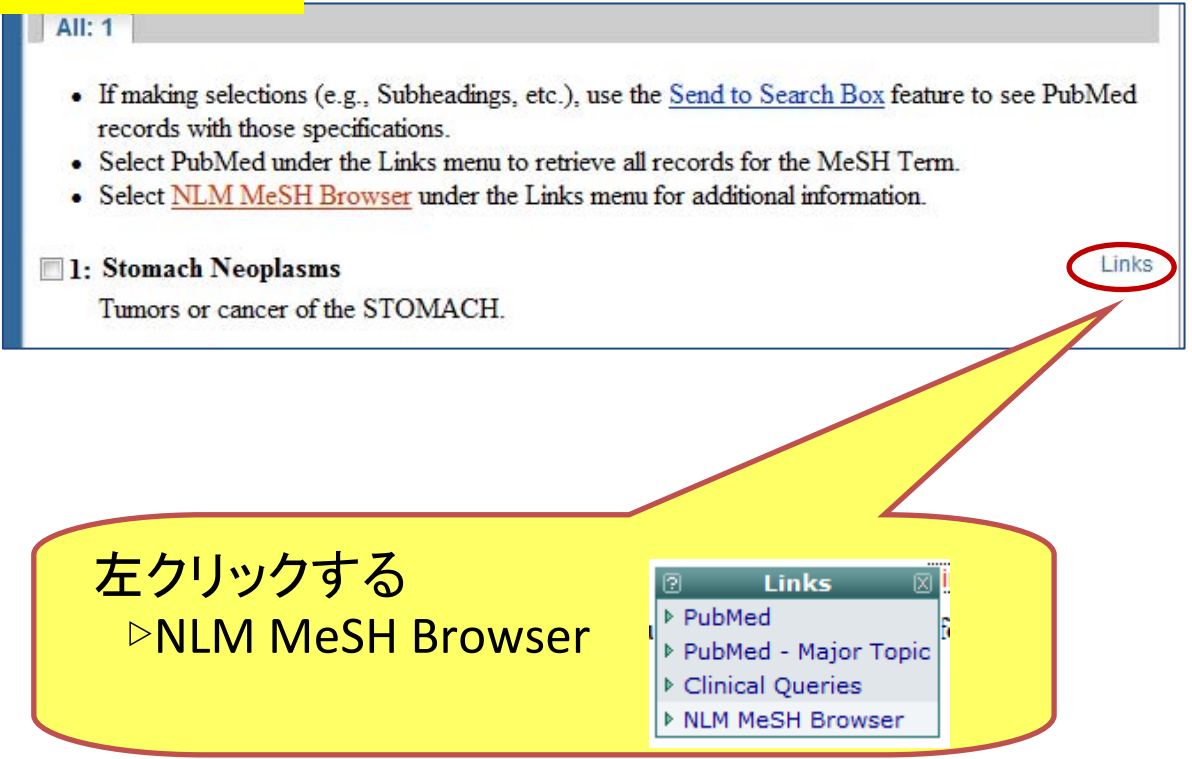

|                            |                                                                     | 2009 MeSH                                                                                                    |                             |                                         |      |
|----------------------------|---------------------------------------------------------------------|----------------------------------------------------------------------------------------------------|-----------------------------|-----------------------------------------|------|
|                            | MeSH Descriptor Data                                                |                                                                                                    |                             |                                         |      |
|                            |                                                                     | Return to Entry Page                                                                                                    |                             | Descriptor Da                           | ata  |
|                            |                                                                     | Standard View. Go to Concept View; Go to E                                                                                                    | Expanded Concept View       |                                         |      |
| MeSH Heading               | Stomach Neoplasms                                                   | Annotation                                                                                                    |                             |                                         |      |
| Tree Number                | C04.588.274.476.767                                                 | (市司老への注音す                                                                                                    |                             |                                         |      |
| Tree Number                | <u>C06.301.371.767</u>                                              | (糸り有への注息手                                                                                                    | ▶垻/                         |                                         |      |
| Tree Number                | C06.405.249.767                                                     |                                                                                                    |                             |                                         |      |
| Tree Number                | C06.405.748.789                                                     |                                                                                                    |                             |                                         |      |
| Annotation                 | coord IM with histol type o<br><u>NEOPLASMS</u> / <u>vet</u> (IM) - | f neopl (IM); neopl of ruminant stomach or its parts: co<br>+ histol type of neopl / <u>vet</u> (IM)                                                                                                    | ord <u>STOMACH, RUMINAN</u> | c or indention (IM) with <u>STOMACH</u> |      |
| Scope Note                 | Tumors or cancer of the ST                                          | TOMACH.                                                                                                    |                             |                                         |      |
| Entry Term                 | Cancer of Stomach                                                   |                                                                                                    | Allowa                      | ble Qualifiers                          |      |
| Entry Term                 | Cancer of the Stomach                                               | Scope Note                                                                                                    |                             |                                         |      |
| Entry Term                 | Gastric Cancer                                                      |                                                                                                    | - つける                       | ことのできる                                  |      |
| Entry Term                 | Neoplasms Gastric                                                   | 用語の記明                                                                                                    | -<br>++-)`~                 | <i>ニッパフ</i>                             |      |
| Entry Term                 | Neoplasms, Stomach                                                  |                                                                                                    | <u> </u>                    | 1120へ                                   |      |
| Entry Term                 | Stomach Cancer                                                      |                                                                                                    |                             |                                         |      |
| Allowable                  | BL PS CE CH CL CL CN                                                | CO DU DI DI EC EU EM EN ED ET CE ULIMME                                                                                                    | AT MO NTEDA DO DO DO D      | V PA PUPIPT SC SE SU TUUT UR US         | S VE |
| Qualifiers                 |                                                                     |                                                                                                    | 一古仁一                        | ~ キャン 、                                 |      |
| Entry Version              |                                                                     | VIEO U 快糸I                                                                                                    | 、但1丁(                       | じさんい                                    |      |
| Date of Entry<br>Unique ID | 19<br>D0                                                            |                                                                                                    |                             |                                         |      |
|                            |                                                                     | ので                                                                                                    |                             |                                         |      |
|                            | —<br>— — — —                                                        |                                                                                                    |                             |                                         |      |
|                            | ノフソ                                                                 | サの戻るを使って                                                                                                    | VIESHDRI~                   | 天つ ( 快系                                 |      |
|                            |                                                                     |                                                                                                    |                             |                                         | _    |
| Magazine 100043            |                                                                     |                                                                                                    |                             |                                         |      |
| Neoplasms [C04]            | ite [C04 588]                                                       |                                                                                                    | 业列                          | 判除も衣示した                                 |      |
| Digestive Syste            | em Neoplasms [C04.588.274                                           | 1                                                                                                    |                             | 陛屆構造                                    |      |
| Gastrointestin             | nal Neoplasms [C04.588.274                                          | .476]                                                                                                    |                             | 阳间伸促                                    |      |
|                            | Esophageal N                                                        | Neoplasms [C04.588.274.474.474                                                                                                    |                             | *************************************** |      |
|                            | Gastrointestir                                                      | nal Stromal Tumors [C04.588.274.476.308]                                                                                                    |                             |                                         |      |
|                            | Intestinal New<br>Stomach New                                       | $\frac{1}{2} \frac{1}{2} \frac{1}$ |                             |                                         |      |
|                            | → Stomach Net                                                       | opiasins [C07.300.277.770.707]                                                                                                    |                             |                                         |      |

## DB vs Browser

| 項目    | MeSH DB             | MeSH Browser           |
|-------|---------------------|------------------------|
| 指向    | 検索者用                | 索引者用<br>索引注意事項         |
| 検索    | PubMed検索に<br>リンク    | PubMed検索とは<br>リンクしていない |
| スペルミス | 対応                  | (対応していない)              |
| 階層表示  | 該当MeSHのみ            | 該当MeSHの<br>並列関係も表示     |
| 副標目   | 付与可能で実際に<br>文献のあるもの | 付与可能なもの                |
| 副標目表現 | Subheadings         | Qualifiers             |

# MeSHのつき方と選び方ポイント

## 選び方チェックポイント □ このMeSHタームの説明を確認したか □ 何年からMeSHタームになっているか 日 そのサブへディングは使えるか 階層構造を確認したか(上位・下位・並列) 他の用語で適切なものがあるか ロ セットで使うような注意事項はあるか

### こわくない シソーラス PubMed編

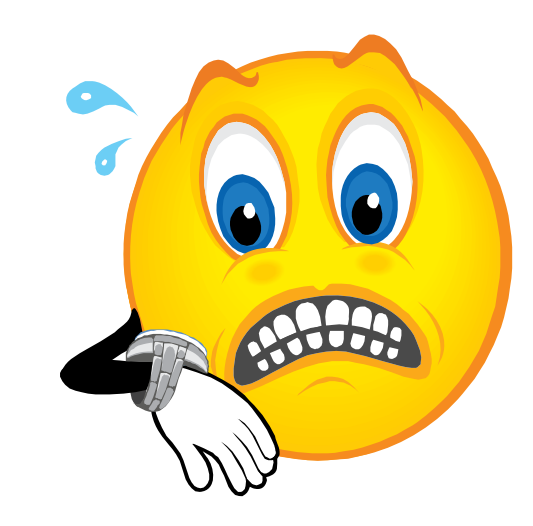

# MeSH検索の実際

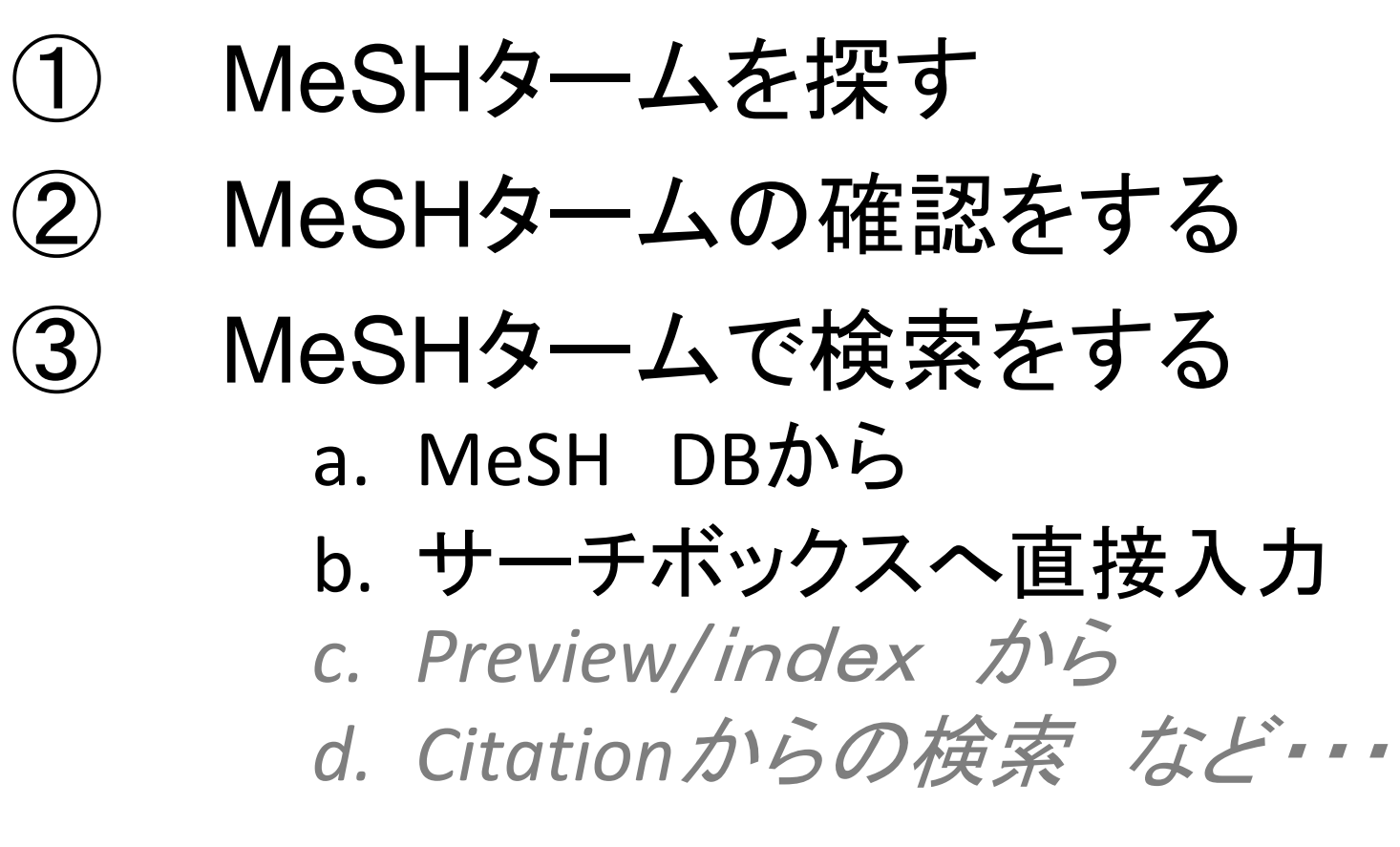

④ 検索結果の検証

## 実習3 新型インフルエンザについて

 新型インフルエンザをMeSHで調べる。
 MeSH DB から PubMedのサーチボックスへ上げる

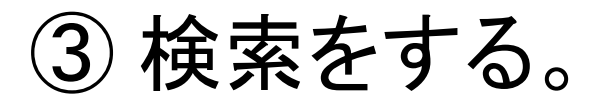

## ④ サーチボックスをClearしてから 直接入力で検索。

## 実習3 新型インフルエンザについて

|                                                 | A service of the National Li<br>and the National Li<br>入れていますが・・・・・ |
|-------------------------------------------------|---------------------------------------------------------------------|
| All Databases PubMed Nucleotide Protein         | Co Structure OMIM PMC Journals                                      |
| Search MeSH • for influenza N1H1                | Go Clear Save Search                                                |
| Limits Preview/Index History Clipboard Details  |                                                                     |
| The following term was not found in MeSH: N1H1. |                                                                     |
| See <u>Details</u> .                            |                                                                     |
| Display Summary - Show 20 -                     | Send to -                                                           |
| All: 61                                         |                                                                     |
| Items 1 - 20 of 61                              | Page 1 of 4 Next                                                    |

| 4: Influenza A Virus, H3N8 Subtype                                                                                                    | Links     |
|----------------------------------------------------------------------------------------------------|-----------|
| A subtype of INFLUENZA A VIRUS comprised of the surface proteins hemagglutinin 3 and neuraminidas                                                                                                | se 8. The |
| H3N8 subtype has frequently been found in horses.                                                                                                    |           |
| Year introduced: 2006                                                                                                    |           |
| 5: Influenza A Virus, H1N1 Subtype                                                                                                    | Links     |
| A subtype of INFLUENZA A VIRUS comprised of the surface proteins hemagglutinin 1 and neuraminidas<br>H1N1 subtype was responsible for the Spanish flu pandemic of 1918.<br>Year introduced: 2006 | se 1. The |

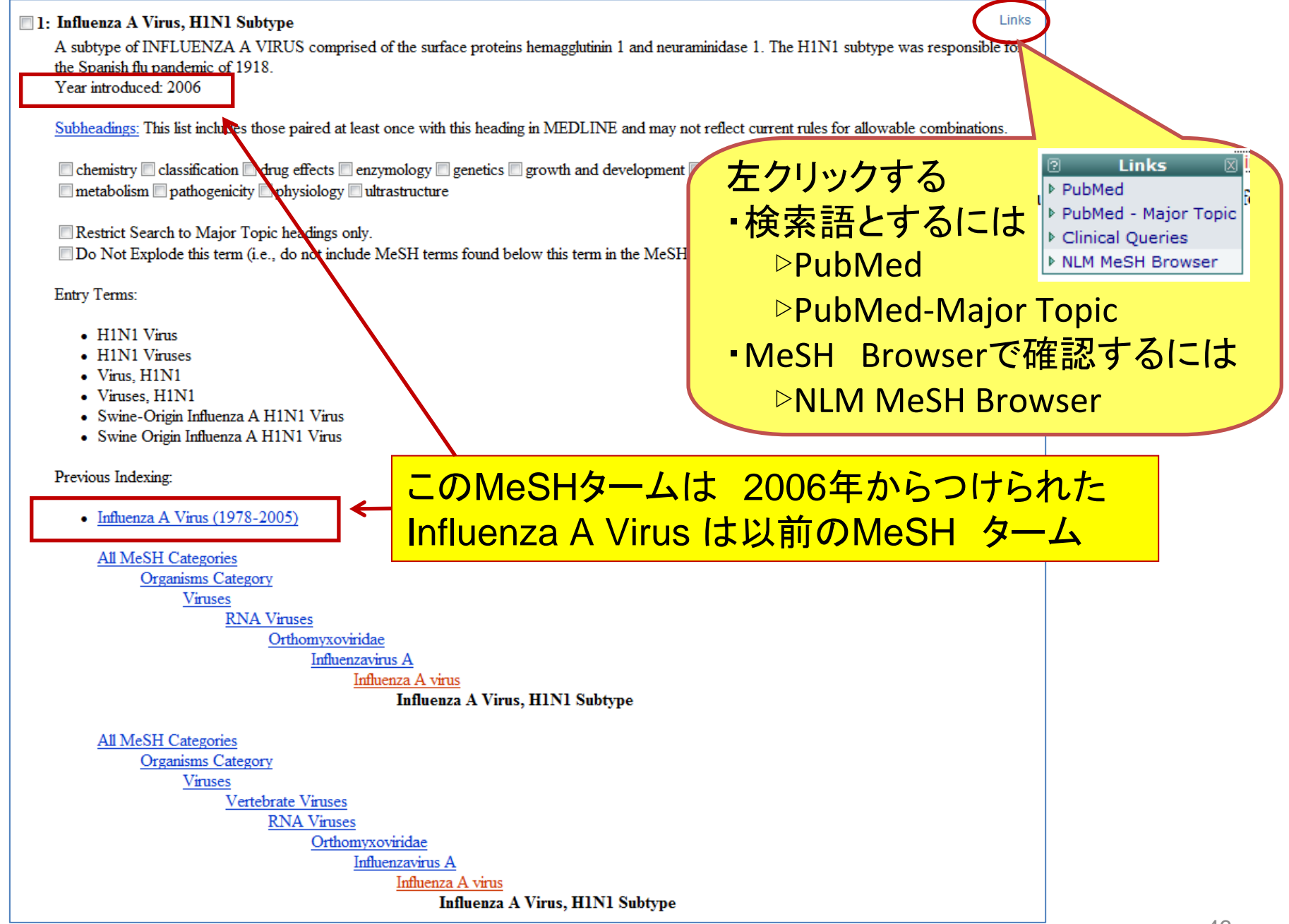

### 今年 5月1日にMeSHを変更

### 既存のタームに

Influenza A virus, H1N1 subtype エントリーターム

Swine-Origin Influenza A H1N1 Virus を追加。

既存のタームから INFI UFNZA A VIRUS エントリータームの Swine Influenza Virus を削除

#### 2009.5.13

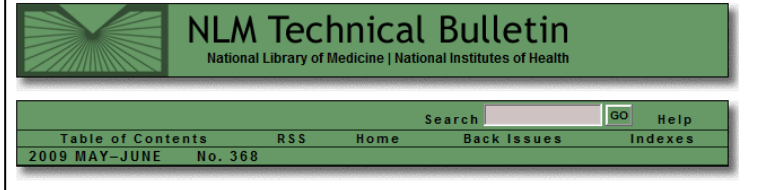

#### May 13, 2009 [posted]

#### 2009 H1N1 Flu ("Swine Flu") Terminology

B ackground During the recent outbreak of H1N1 influenza in humans, the term "swine flu" has become prevalent in the professional literature and especially the public media. The inherent ambiguous nature of this expression leads to major confusion. Despite the name, the new influenza virus has been mostly isolated from infected humans though many of its genes are derived from pig viruses.

On April 30, 2009, the Centers for Disease Control and Prevention officially designated the name of the virus as Swine-origin Influenza A (H1N1) Virus.

#### MeSH® Headings

On May 1, 2009, MeSH added the new term to an existing descriptor.

Existing Descriptor: INFLUENZA A VIRUS, H1N1 SUBTYPE New entry term: Swine-Origin Influenza A H1N1 Virus

Additionally, to avoid confusion, MeSH deleted the entry term "Swine Influenza Virus" from the descriptor INFLUENZA A VIRUS. This referred to the classical swine flu virus which has evolved since developing in pigs during the 1918 Spanish flu pandemic.

#### Indexing

If an article on "swine flu in humans" refers to the H1N1 subtype, the indexing will be: INFLUENZA, HUMAN + INFLUENZA A VIRUS, H1N1 SUBTYPE + HUMANS

An article on "swine flu of the H1N1 subtype in swine" will be indexed as: INFLUENZA A VIRUS, H1N1 SUBTYPE + ORTHOMYXOVIRIDAE INFECTIONS + SWINE. Since other viral subtypes besides H1N1 can cause swine flu in swine, index with other subtypes as appropriate or with INFLUENZA A VIRUS if no specific subtype is stated or implied by the article.

Some articles with "swine flu" in the title include no discussion of a specific virus at all. Such articles are often about the general probability of an upcoming human influenza pandemic and its prevention and control. Indexing for such articles will include:

INFLUENZA, HUMAN + HUMANS (and possibly DISEASE OUTBREAKS (entry term = PANDEMICS); QUARANTINE; PATIENT ISOLATION; or INTERNATIONAL COOPERATION; (if these concepts are substantively discussed).

#### Searching PubMed®

PubMed will map the search query, i.e., swine flu, to both INFLUENZA, HUMAN and SWINE. Including the phrase H1N1 in your query, swine flu H1N1, will achieve more precise retrieval.

Searchers may also consider using swine flu [tw] in their strategy to retrieve articles that are about potential pandemic in humans, but do not include a substantive discussion of a specific virus or the disease in swine

By Allan Savage MeSH Section

Savage & 2009 H1N1 Flu ("Swine Flu") Terminology, NI M Tech Bull, 2009 May-Jun (368):e5

# MeSH DB → サーチボックス&検索

| Pub Med.gov                                                        | Search: PubMed -                     | 🔊 RS            | S Save search Adv | vanced search Help                         | ln.         |
|--------------------------------------------------------------------|--------------------------------------|-----------------|-------------------|--------------------------------------------|-------------|
| U.S. National Library of Medicine<br>National Institutes of Health | "Influenza A Virus, H1N1 Subtype"[Me | esh]            |                   | Search Clear                               |             |
| Display Settings: 🕞 Summary, 20                                    | ) per page, Sorted by Recently Added |                 | Send to           | <u>o:</u> ♥ Filter your results:           |             |
| D 11 4 4 00 6 4 7 00                                               |                                      |                 |                   | All (1739)                                 |             |
| Results: 1 to 20 of 1/39                                           |                                      | << First < Prev | Page 1 Next > Las | st >> Review (56)                          |             |
| Kids and the flu.                                                  |                                      |                 |                   | Free Full Text (503)                       |             |
| 1. [No authors listed]                                             |                                      |                 |                   | Man                                        | age Filters |
| State Legis. 2009 Oct-Nov;35<br>PMID: 19977391 (PubMed - i         | 5(9):25. No abstract available.      |                 |                   |                                            |             |
| Related articles                                                   |                                      |                 |                   | 2009 H1N1 Elu Sequences                    |             |
| Masks might limit spread                                           | of swine flu.                        |                 |                   | See the latest influenza A (H1N1) sequence | es from the |
| 2. [No authors listed]                                             |                                      |                 |                   | 2009 outbreak.                             |             |
| Consum Rep. 2009 Nov;74(                                           | 11):12. No abstract available.       |                 |                   |                                            |             |
| Related articles                                                   | ndexed for MEDLINE]                  |                 |                   | 239 free full-text articles in PubMed Ce   | ntral       |
| Highlights from the 49th I                                         | ICAAC                                |                 |                   | The H1N1 vaccine plan                      |             |
| 3. McConnell J                                                     |                                      |                 |                   | [CM                                        | IAJ. 2009]  |

### もちろん、手で入力して Search も可能

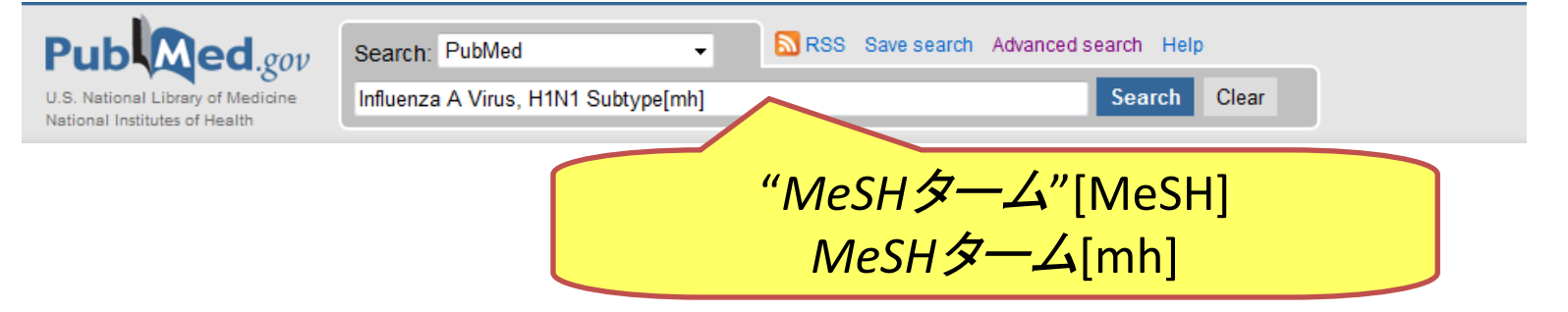

## 複数MeSHの検索

## → 一つ一つ検索して、#番号をつくる HistoryまたはPreviewで AND OR

## > 一本の検索式を作る

# 実習4「肥満2型糖尿病の治療」

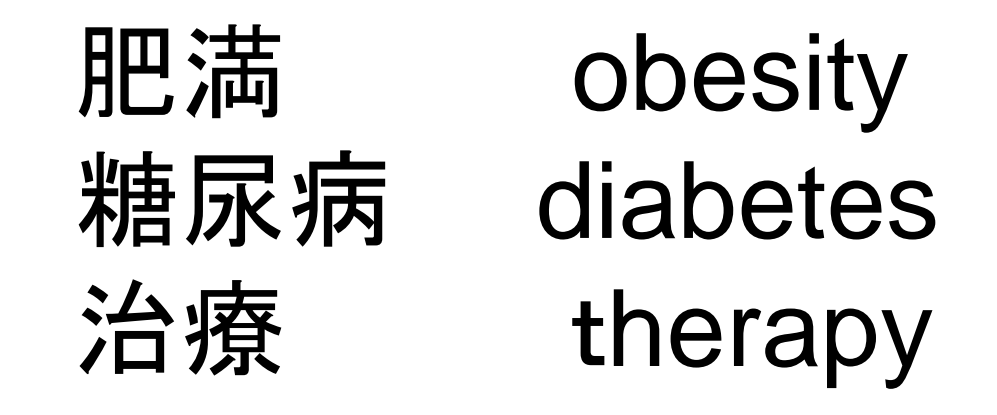

糖尿病(diabetes) →MeSH 確認 <sup>2型糖尿病</sup>あるか? 治療(therapy) →subheadings? 肥満(obesity) →MeSH 確認

| All Databases PubMed Nucleotide Protein Genome Structure MeSHの確認                                                                                                    |
|----------------------------------------------------------------------------------------------------|
| Search MeSH                                                                                                    |
| Limits Preview/Index History Clipboard Details                                                                                                    |
| Display Summary - Show 20 - Send to -                                                                                                    |
| All: 23                                                                                                    |
| Items 1 - 20 of 23 Page 1 of 2 Next                                                                                                    |
| I: Diabetes Mellitus                                                                                                    |
| A heterogeneous group of disorders characterized by HYPERGLYCEMIA and GLUCOSE<br>INTOLERANCE.                                                                                                    |
| 2: Diabetes Insipidus                                                                                                    |
| A disease that is characterized by frequent urination, excretion of large amounts of dilute URINE, and<br>excessive THIRST. Etiologies of diabetes insipidus include deficiency of ANTIDIURETIC HORMONE<br>(also known as ADH or VASOPRESSIN) secreted by the NEUROHYPOPHYSIS, impaired<br>KIDNEY response to ADH, and impaired hypothalamic regulation of thirst.                                                                       |
| 3: Diabetes Mellitus, Type 2                                                                                                    |
| A subclass of DIABETES MELLITUS that is not INSULIN-responsive or dependent (NIDDM). It is<br>characterized initially by INSULIN RESISTANCE and HYPERINSULINEMIA; and eventually by<br>GLUCOSE INTOLERANCE; HYPERGLYCEMIA; and overt diabetes. Type II diabetes mellitus is<br>no longer considered a disease exclusively found in adults. Patients seldom develop KETOSIS but often<br>exhibit OBESITY.<br>Year introduced: 2005 (1984) |
| Links                                                                                                    |
| A subtype of DIABETES MELLITUS that is characterized by INSULIN deficiency. It is manifested by the sudden onset of severe HYPERGLYCEMIA, rapid progression to DIABETIC KETOACIDOSIS, and DEATH unless treated with insulin. The disease may occur at any age, but is most common in childhood or adolescence.<br>Year introduced: 2005 (1984)                                                                                           |

| 1: Diabetes Mellitus, Type 2                                                                                                    | Links                                                                                                    |
|----------------------------------------------------------------------------------------------------|----------------------------------------------------------------------------------------------------|
| A subclass of DIABETES MELLITUS that is not INSULIN-responsive or dependent (NIDDM<br>INSULIN RESISTANCE and HYPERINSULINEMIA; and eventually by GLUCOSE INTOL<br>overt diabetes. Type II diabetes mellitus is no longer considered a disease exclusively found in ad<br>but often exhibit OBESITY.<br>Year introduced: 2005 (1984)                                                                                           | I). It is characterized initially by<br>ERANCE; HYPERGLYCEMIA; and<br>ults. Patients seldom develop KETOSIS             |
| Subheadings: This list includes those paired at least once with this heading in MEDLINE and may combinations.                                                                                                    | not reflect current rules for allowable                                                                                 |
| <ul> <li>blood cerebrospinal fluid chemically induced classification complications congenit<br/>therapy conomics embryology enzymology epidemiology ethnology etiology setiology</li> <li>metabolism microbiology mortality nursing parasitology pathology physiopatho</li> <li>psychology radiography radionuclide imaging radiotherapy rehabilitation surgery</li> <li>ultrasonography urine veterinary virology</li> </ul> | ital diagnosis diet therapy drug<br>genetics history immunology<br>ology prevention and control<br>therapy transmission |
| Restrict Search to Major Topic headings only. Do Not Explode this term (i.e., do not include MeSH terms found below this term in the MeS                                                                                                    | H tree).                                                                                                    |

Entry Terms:

- Diabetes Mellitus, Adult Onset
- Diabetes Mellitus, Noninsulin Dependent

Previous Indexing:

Diabetes Mellitus (1966-1983)

See Also:

- <u>Rats</u>, <u>Inbred OLETF</u>
- Metabolic Syndrome X

<u>All MeSH Categories</u> <u>Diseases Category</u> <u>Nutritional and Metabolic Diseases</u> <u>Metabolic Diseases</u> <u>Ghucose Metabolism Disorders</u> <u>Diabetes Mellitus</u> **Diabetes Mellitus, Type 2** Diabetes Mellitus, Lipoatrophic

<u>All MeSH Categories</u> <u>Diseases Category</u> <u>Endocrine System Diseases</u> <u>Diabetes Mellitus</u> **Diabetes Mellitus, Type 2** Diabetes Mellitus, Lipoatrophic

|                         |                                                                                                    | MeSH Broweser の確認                                                                                                    | -     |  |  |  |
|-------------------------|----------------------------------------------------------------------------------------------------|----------------------------------------------------------------------------------------------------|-------|--|--|--|
| MeSH<br>Heading         | Diabetes Mellitus, Type 2                                                                                                    |                                                                                                    |       |  |  |  |
| Tree Number             | <u>C18.452.394.750.149</u>                                                                                                    |                                                                                                    |       |  |  |  |
| Tree Number             | <u>C19.246.300</u>                                                                                                    |                                                                                                    |       |  |  |  |
| Scope Note              | A subclass of <u>DIABETES MELLITUS</u> that is not INSULIN-responsive or dependent ( <u>NIDDM</u><br><u>HYPERINSULINEMIA</u> ; and eventually by <u>GLUCOSE INTOLERANCE</u> ; <u>HYPERGLYCEM</u><br>a disease exclusively found in adults. Patients seldom develop <u>KETOSIS</u> but often exhibit <u>OBES</u> | <u>M</u> ). It is characterized initially by <u>INSULIN RESISTANCE</u> and<br><u>IA</u> ; and overt diabetes. Type II diabetes mellitus is no longer consid<br><u>SITY</u> . | lered |  |  |  |
| Entry Term              | Diabetes Mellitus, Adult-Onset                                                                                                    |                                                                                                    |       |  |  |  |
| Entry Term              | Diabetes Mellitus, Ketosis-Resistant                                                                                                    |                                                                                                    |       |  |  |  |
| Entry Term              | Diabetes Mellitus, Maturity-Onset                                                                                                    |                                                                                                    |       |  |  |  |
| Entry Term              | Diabetes Mellitus, Non Insulin Dependent                                                                                                    |                                                                                                    |       |  |  |  |
| Entry Term              | Diabetes Mellitus, Non-Insulin-Dependent                                                                                                    |                                                                                                    |       |  |  |  |
| Entry Term              | Diabetes Mellitus, Noninsulin Dependent                                                                                                    |                                                                                                    |       |  |  |  |
| Entry Term              | Diabetes Mellitus, Slow-Onset                                                                                                    |                                                                                                    |       |  |  |  |
| Entry Term              | Diabetes Mellitus, Stable                                                                                                    |                                                                                                    |       |  |  |  |
| Entry Term              | Diabetes Mellitus, Type II                                                                                                    |                                                                                                    |       |  |  |  |
| Entry Term              | Maturity-Onset Diabetes Mellitus                                                                                                    |                                                                                                    |       |  |  |  |
| Entry Term              | MODY                                                                                                    |                                                                                                    |       |  |  |  |
| Entry Term              | NIDDM                                                                                                    |                                                                                                    |       |  |  |  |
| Entry Term              | Type 2 Diabetes Mellitus                                                                                                    |                                                                                                    |       |  |  |  |
| See Also                | Metabolic Syndrome X                                                                                                    |                                                                                                    |       |  |  |  |
| See Also                | Rats, Inbred OLETF                                                                                                    |                                                                                                    |       |  |  |  |
| Allowable<br>Qualifiers | BL CF CI CL CN CO DH DI DT EC EH EM EN EP ET GE HI IM ME MI MO NU PA PC                                                                                                    | PP PS PX RA RH RI RT SU TH UR US VE VI                                                                                                    |       |  |  |  |
| Previous<br>Indexing    | <u>Diabetes Mellitus</u> (1966-1983)                                                                                                    |                                                                                                    |       |  |  |  |
| History Note            | 2005 (1984)                                                                                                    |                                                                                                    |       |  |  |  |
| Date of<br>Entry        | 19830405                                                                                                    |                                                                                                    |       |  |  |  |
| Unique ID               | D003924                                                                                                    |                                                                                                    |       |  |  |  |

### Therapy の確認

|                                                                                                    | MeSH DB                                        |         |
|----------------------------------------------------------------------------------------------------|------------------------------------------------|---------|
| 1: therapy [Subheading]                                                                                                    |                                                | Links   |
| Used with diseases for therapeutic interventions except drug therapy, diet therapy, radiot specific subheadings exist. The concept is also used for articles and books dealing with m Vear introduced: 1966 | herapy, and surgery, fo<br>nultiple therapies. | r which |
| Do Not Explode this term (i.e., do not include MeSH terms found below this term in the                                                                                                    | the MeSH tree).                                |         |
| Entry Terms:                                                                                                    |                                                |         |
| • treatment                                                                                                    |                                                |         |
| disease management                                                                                                    |                                                |         |
| All MeSH Categories                                                                                                    |                                                |         |
| Subheadings Category                                                                                                    |                                                |         |
| therapy                                                                                                    |                                                |         |
| diet therapy                                                                                                    |                                                |         |
| drug therapy                                                                                                    |                                                |         |
| nursing                                                                                                    |                                                |         |
| prevention and control                                                                                                    |                                                |         |
| radiotherapy                                                                                                    |                                                |         |
| rehabilitation                                                                                                    |                                                |         |
| surgery                                                                                                    |                                                |         |
| transplantation                                                                                                    |                                                |         |
|                                                                                                    |                                                |         |

| Display                 | Full -                                                                                                    | Show       | 20 👻       | Send to                    | <b>~</b>                                          |
|-------------------------|----------------------------------------------------------------------------------------------------|------------|------------|----------------------------|---------------------------------------------------|
| All: 1                  |                                                                                                    |            |            | Send to                    |                                                   |
| A                       |                                                                                                    |            |            | Text                       |                                                   |
| TC.                     | - diamond a diamond a second diamond a diamonda diamonda |            | C 1        | File                       | D.1 M. damaged with the second fractions          |
| • 11 1                  | naking selections (e.g., Subneadings, etc.),                                                                                                    | use the    | Send to    | Printer                    | Publyled records with those specifications.       |
| <ul> <li>Sel</li> </ul> | ect PubMed under the Links menu to retri                                                                                                    | eve all re | ecords to  | N Clipboard                | - 2                                               |
| <ul> <li>Sel</li> </ul> | ect <u>NLM MeSH Browser</u> under the Links                                                                                                    | s menu fo  | or additio | Search Box with AND        |                                                   |
|                         |                                                                                                    |            |            | Search Box with OR         |                                                   |
| 1: Di                   | abetes Mellitus, Type 2                                                                                                    |            |            | Search Box with NOT        | Links                                             |
| A .                     | whalans of DIADETES MELLITUS that :                                                                                                    | not IN     |            | romonatio or donor don     | t NIDDM. It is abaracterized initially by         |
| AS                      | SUDDADE LES MELLITUS MALL                                                                                                    | IT INTER   | ATA.       | responsive or dependent    | CE INTOLED ANOE, UNDER CLACENTAL                  |
| IN                      | SULIN RESISTANCE and HYPERINSU                                                                                                    | JLINEN     | IIA; and   | eventually by GLUCO        | SE INTOLEKANCE; HYPERGLYCEMIA; and                |
| ove                     | ert diabetes. Type 11 diabetes mellitus is no                                                                                                    | longer o   | considere  | ed a disease exclusively f | tound in adults. Patients seldom develop KETOSIS  |
| but                     | often exhibit OBESITY.                                                                                                    |            |            |                            |                                                   |
| Ye                      | ar introduced: 2005 (1984)                                                                                                    |            |            |                            |                                                   |
| Sul<br>cor              | <u>bheadings:</u> This list includes those paired at<br>nbinations.                                                                                                    | least or   | ice with t | this heading in MEDLIN     | E and may not reflect current rules for allowable |
|                         | blood cerebrospinal fluid chemically                                                                                                    | induced    | Classi     | ication complications      | congenital diagnosis diet therapy drug            |
| the                     | rapy economics embryology enzyr                                                                                                    | nology 🛛   | epiden     | nology ethnology e         | tiology genetics history mmunology                |
|                         | metabolism 🔲 microbiology 🔲 mortality 🔳                                                                                                    | nursing    | paras      | itology 🔲 pathology 🔲 p    | physiopathology prevention and control            |
|                         | psychology 🔲 radiography 🔲 radionuclide                                                                                                    | imaging    | 🔳 radio    | therapy 🔲 rehabilitation   | 🔲 surgery 📝 therapy 📄 transmission                |
|                         | ultrasonography 🔲 urine 🔲 veterinary 🔲 v                                                                                                    | irology    |            |                            |                                                   |
|                         |                                                                                                    |            |            |                            | 1                                                 |
|                         |                                                                                                    |            |            |                            |                                                   |
|                         |                                                                                                    |            |            |                            |                                                   |
|                         |                                                                                                    |            |            |                            |                                                   |
| "Dia                    | betes Mellitus, Type 2/therapy"[                                                                                                    | Mesh]      |            |                            |                                                   |
|                         | , <u>.</u>                                                                                                    | 1          |            |                            |                                                   |
|                         |                                                                                                    |            |            |                            |                                                   |

Show 20 💌 Send to

~

3

Search PubMed

Display Full

Clear

## 同様にobesity も検索 Hitoryをみながら、AND

#### Search History

- · Search History will be lost after eight hours of inactivity.
- · Search numbers may not be continuous; all searches are represented.
- · To save search indefinitely, click query # and select Save in My NCBI.
- To combine searches use #search, e.g., #2 AND #3 or click query # for more options.

| Search         | Most Recent Queries                           |              | Time       | Result       |
|----------------|-----------------------------------------------|--------------|------------|--------------|
| <u>#18</u> Sea | rch #17 AND #15                               |              | 03:42:22   | <u>2270</u>  |
| <u>#17</u> Sea | rch "Obesity"[Mesh]                           |              | 03:40:13   | <u>94458</u> |
| <u>#15</u> Sea | rch "Diabetes Mellitus, Type 2/therapy"[Mesh] |              | 03:39:01   | <u>20648</u> |
| <u>#9</u> Sea  | rch Influenza A Virus, H1N1 Subtype[mh]       |              | 02:50:38   | <u>1739</u>  |
| <u>#6</u> Sea  | rch "Influenza A Virus, H1N1 Subtype"[Mesh]   |              | 02:46:45   | <u>1739</u>  |
|                |                                               | More History | Clear Hist | tory         |

# 実習5 H1N1 A型インフルエンザの タミフル投与による副作用

今回の条件

□ MeSHタームだけを使用します。

タミフル投与による副作用
 subheading=adverse effects

□ ターム毎の検索式で

## ① MeSHで タミフル:tamiflu

| Search MeSH                                | ✓ for tamiflu Go Clear Save Search                                                                                                    |
|--------------------------------------------|----------------------------------------------------------------------------------------------------|
|                                            | Limits Preview/Index History Clipboard Details                                                                                                    |
| About Entrez                               | Suggestions: Traily Trails Transport Transf Trail: Transid Apilipin Devily Mars                                                                                                    |
|                                            | Display Full                                                                                                    |
| Text Version                               |                                                                                                    |
| Entrez PubMed                              |                                                                                                    |
| Overview<br>Help I EAO                     | <ul> <li>If making selections (e.g., Subheadings, etc.), use the <u>Send to Search Box</u> feature to see PubMed records with those specifications.</li> </ul>                        |
| Tutorials                                  | <ul> <li>Select Publied under the Links menu to retrieve all records for the MeSH Term.</li> <li>Select NI M MeSH Browser under the Links menu for additional information.</li> </ul> |
| New/Noteworthy 🔤                           | Select <u>relief Meetr Browser</u> block the Links held for additional information.                                                                                                   |
| E-Otilities                                | I: Oseltamivir                                                                                                    |
| PubMed Services                            | An acetamido cyclohexene that is a structural homolog of SIALIC ACID and inhibits NEURAMINIDASE.                                                                                      |
| Journals Database<br>MeSH Database         | Year introduced: 2007(1997)                                                                                                    |
| Single Citation Matcher                    | Subheadings: This list includes those paired at least once with this heading in MEDLINE and may not reflect current rules for allowable                                               |
| Baton Citation Matcher<br>Clinical Queries | combinations.                                                                                                    |
| Special Queries                            | administration and decars adverse offeets and anisotrony analysis anterespists and inhibitors altered a synthesening fluid a                                                          |
| My NCBI                                    | chemical synthesis chemistry conomics isolation and purification metabolism pharmacokinetics pharmacology poisoning                                                                   |
|                                            | radiation effects standards supply and distribution therapeutic use toxicity urine                                                                                                    |
| Related Resources<br>Order Documents       | Destrict Country & Maine Tracis to diverse and                                                                                                    |
| NLM Mobile                                 | Do Not Evolode this term (i.e., do not include MeSH terms found below this term in the MeSH tree)                                                                                     |
| NLM Catalog<br>NLM Gateway                 |                                                                                                    |
|                                            | Entry Terms:                                                                                                    |
| Consumer Health<br>Clinical Alerts         | • GS 4104                                                                                                    |
| ClinicalTrials.gov                         | • 4104, GS                                                                                                    |
| Publied Central                            | • G\$4104                                                                                                    |
|                                            | • GS-4104                                                                                                    |
|                                            | • Tamifu<br>• GS 4071                                                                                                    |
|                                            | • 4071, GS                                                                                                    |
|                                            | • G\$4071                                                                                                    |
|                                            | • GS-4071                                                                                                    |
|                                            | Pharmacologic Action:                                                                                                    |
|                                            | <u>Antiviral Agents</u>                                                                                                    |
|                                            | Enzyme Inhibitors                                                                                                    |
|                                            | Atl MeSH Categories                                                                                                    |
|                                            | Chemicals and Drugs Category                                                                                                    |
|                                            | Amides                                                                                                    |
|                                            | Acetamides                                                                                                    |
|                                            | Oseltamivir                                                                                                    |
|                                            |                                                                                                    |

| <u>②まずは検索してみ</u>                                                                                                    | ます。                                                                                                    |                                                      |
|----------------------------------------------------------------------------------------------------|----------------------------------------------------------------------------------------------------|------------------------------------------------------|
| Display Full Sh                                                                                                    | ow 20 ▼ Send to ▼                                                                                                    |                                                      |
| All: 1                                                                                                    | Send to                                                                                                    |                                                      |
|                                                                                                    | l ext<br>File                                                                                                    |                                                      |
| <ul> <li>If making selections (e.g., Subheadings, etc.), use</li> </ul>                                                                                                    | the Send to Printer e PubMed records with those spec                                                                                                    | ecifications.                                        |
| <ul> <li>Select PubMed under the Links menu to retrieve</li> </ul>                                                                                                    | all records fo Clipboard                                                                                                    |                                                      |
| <ul> <li>Select <u>NLM MeSH Browser</u> under the Links me</li> </ul>                                                                                                    | nu for additic Search Box with AND                                                                                                    |                                                      |
|                                                                                                    | Search Box with OR<br>Search Box with NOT                                                                                                    |                                                      |
| 1: Oseltamivir                                                                                                    | Search Dox with NOT                                                                                                    | Link                                                 |
| An acetamido cyclohexene that is a structural hon                                                                                                    | nolog of SIALIC ACID and inhibits NEURAMINIDASE.                                                                                                    |                                                      |
| Year introduced: 2007(1997)                                                                                                    |                                                                                                    |                                                      |
| Subheadings: This list includes those paired at leas<br>combinations.<br>administration and dosage adverse effects<br>fluid chemical synthesis chemistry econom<br>poisoning radiation effects standards supp | analogs and derivatives analysis antagonists and inhibitors bloo<br>ics isolation and purification metabolism pharmacokinetics ph<br>y and distribution therapeutic use toxicity urine | s for allowable<br>od 🔲 cerebrospina<br>armacology 🗐 |

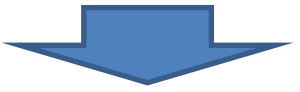

| Limits      | Preview/Index               | History     | Clipboard        | Deta      | ils    |          |           |                  |                |    |  |  |
|-------------|-----------------------------|-------------|------------------|-----------|--------|----------|-----------|------------------|----------------|----|--|--|
| "Oseltan    | nivir/adverse               | effects"    | [Mesh]           |           |        |          |           |                  |                |    |  |  |
|             |                             |             |                  |           |        |          |           |                  | ~              |    |  |  |
| Search P    | ubMed Clear                 |             |                  |           |        |          |           |                  |                |    |  |  |
| Suggestions | : <u>Tamiflu, Tamias, T</u> | amase, Tama | ron, Tamarix, Ta | unorf, Ta | mik, T | amarind, | Amiflamir | n, <u>Desi</u> t | flu, Mo        | re |  |  |
| Display     | Full                        |             | -                | Show      | 20     | Send     | to        |                  | -              |    |  |  |
|             |                             |             |                  |           |        | 5. S     |           |                  | - and rotation |    |  |  |

## ③ 新型インフルエンザをMeSHで確認して検索

| - 1 | All Databases                                 | ruumeu                                  | Nucleotide                | FIULG              |                        | Genome                                 | Structure           | OPTIP                   |
|-----|-----------------------------------------------|-----------------------------------------|---------------------------|--------------------|------------------------|----------------------------------------|---------------------|-------------------------|
|     | Search MeSH                                   | ✓ for H                                 | H1N1                      |                    |                        |                                        | G                   | io Clear                |
|     | Limits Preview/In                             | dex History                             | Clipboard                 | Deta               | ails                   |                                        |                     |                         |
|     | Display Summary                               |                                         | •                         | Show               | 20 💌                   | Send to<br>Send to                     | •                   |                         |
|     | Items 1 - 5 of 5                              |                                         |                           |                    |                        | File<br>Printer                        |                     | Dne page.               |
| (   | 🛛 1: Influenza A Viru                         | <u>is, H1N1 Subt</u>                    | ype                       |                    |                        | Clipboard                              |                     | Links                   |
|     | A subtype of<br>neuraminidas<br>Year introduc | INFLUENZA<br>e 1. The H1N1<br>ced: 2006 | A VIRUS co<br>subtype was | mprised<br>respons | l of the s<br>ible for | Search Box<br>Search Box<br>Search Box | with OR<br>with NOT | tinin 1 and<br>of 1918. |
|     | 2: Grifor [Substan                            | ce Name]                                |                           |                    |                        |                                        |                     | Links                   |
|     | Russian viros                                 | omal split vacci                        | ine against infl          | uenza, r           | epresent               | ted by mix of                          | highly purifi       | ed                      |

## ④ Historyで確認して 検索結果番号でAND検索

#### Search History

- · Search History will be lost after eight hours of inactivity.
- · Search numbers may not be continuous; all searches are represented.
- To save search indefinitely, click query # and select Save in My NCBI.
- To combine searches use #search, e.g., #2 AND #3 or click query # for more options.

| Search                 | Most Recent Queries                             |              | Time       | Result       |
|------------------------|-------------------------------------------------|--------------|------------|--------------|
| <u>#29</u> Search #6 A | ND #27                                          |              | 04:07:35   | 7            |
| #6 Search "Infl        | uenza A Virus, H1N1 Subtype"[Mesh]              |              | 04:06:37   | <u>1739</u>  |
| <u>#27</u> Search "Ose | eltamivir/adverse effects"[Mesh]                |              | 04:05:54   | <u>56</u>    |
| <u>#25</u> Search diab | etes mellitus, type 2[sh:noexp] AND therapy[sh] |              | 03:58:27   | <u>0</u>     |
| <u>#24</u> Search diab | etes mellitus, type 2[mh] AND therapy[sh]       |              | 03:56:34   | <u>26605</u> |
|                        |                                                 |              |            |              |
|                        |                                                 | More History | Clear Hist | tory         |

## 結果の7件

Display Settings: Summary, 20 per page, Sorted by Recently Added

Send to: 🖂

#### Results: 7

- Pregnancy and H1N1 infection.
- Burioni R, Canducci F, Clementi M. Lancet. 2009 Oct 24;374(9699):1417; author reply 1417-8. No abstract available. PMID: 19854362 [PubMed - indexed for MEDLINE] <u>Related articles</u>
- Using oseltamivir (Tamiflu) as a first line treatment for seasonal or pandemic flu.
- 2. Greener M.

Nurs Times. 2009 Sep 1-7;105(34):22. No abstract available. PMID: 19788111 [PubMed - indexed for MEDLINE] Related articles

- A/H1N1 pandemic. Oseltamivir's adverse events.
- Strong M, Burrows J, Redgrave P. BMJ. 2009 Aug 11;339:b3249. doi: 10.1136/bmj.b3249. No abstract available. PMID: 19671604 [PubMed - indexed for MEDLINE] <u>Related articles</u>
- Oseltamivir adherence and side effects among children in three London schools affected by
- influenza A(H1N1)v, May 2009 an internet-based cross-sectional survey. Kitching A, Roche A, Balasegaram S, Heathcock R, Maguire H. Euro Surveill. 2009 Jul 30;14(30):19287. PMID: 19643062 [PubMed - indexed for MEDLINE] <u>Related articles</u> <u>Free article</u>
- Compliance and side effects of prophylactic oseltamivir treatment in a school in South West
- 5. England.

Wallensten A, Oliver I, Lewis D, Harrison S. Euro Surveill. 2009 Jul 30;14(30):19285. PMID: 19643061 [PubMed - indexed for MEDLINE] Related articles Free article

- A/H1N1 flu. Time for case-control studies of NSAIDs and oseltamivir.
- Herxheimer A, Clarke M, Edwards R, Jefferson T, Loke Y. BMJ. 2009 Jul 28;339:b3048. doi: 10.1136/bmj.b3048. No abstract available. PMID: 19638383 [PubMed - indexed for MEDLINE] <u>Related articles</u>
- What is the optimal therapy for patients with H5N1 influenza?
- White NJ, Webster RG, Govorkova EA, Uyeki TM. PLoS Med. 2009 Jun 23;6(6):e1000091. Epub 2009 Jun 23. PMID: 19554084 [PubMed - indexed for MEDLINE] <u>Related articles</u> <u>Free article</u>

## MeSHにとらわれずに検索してみると

| Search     | Most Recent Queries                                                                          | Time     | Result       |
|------------|----------------------------------------------------------------------------------------------|----------|--------------|
| <u>#39</u> | Search #38 NOT #29                                                                           | 04:33:52 | <u>(71</u> ) |
| <u>#38</u> | Search ("2006"[Publication Date] : "3000"[Publication Date]) AND (tamiflu "adverse effects") | 04:33:08 | <u>78</u>    |
| #37        | Search tamiflu "adverse effects"                                                             | 04:32:13 | 158          |
| <u>#36</u> | Search #35 NOT #29                                                                           | 04:24:19 | (1)          |
| <u>#35</u> | Search ("2006"[Publication Date] : "3000"[Publication Date]) AND (#31 AND #32 AND #33)       | 04:23:00 | 14           |
| <u>#34</u> | Search #31 AND #32 AND #33                                                                   | 04:22:34 | 18           |
| #33        | Search "side effects" OR "undesirable effects" OR "injurious effects" OR "adverse effects"   | 04:22:04 | 1188677      |
| #32        | Search oseltamivir OR tamiflu                                                                | 04:18:54 | <u>1102</u>  |
| #31        | Search (swine OR H1N1) AND (flu OR influenza OR virus OR outbreak OR pandemic)               | 04:18:15 | <u>16925</u> |
| #29        | Search #6 AND #27                                                                            | 04:09:32 | <u>7</u>     |

# MeSHがついていない

Oseltamivir.

Tullu MS.

J Postgrad Med. 2009 Jul-Sep;55(3):225-30. PMID: 19884755 [PubMed - in process] Related articles Free article

- PubMed as suppled by publisher]
   出版社からのデータ
- ➢ [PubMed − in process] NLMで索引作業中
  MeSHが付いている
- > [PubMed indexed for MEDLINE] 索引作業済みMEDLINEデータ
- ➤ [PubMed] MEDLINE収録外データ

# MeSH検索注意点

▶検索でヒットしないもの ✓MeSHがついていない ✓MeSHが変わっている ✓AND検索の場合の「制約」

# 新規性 vs 広さ vs 的確さ

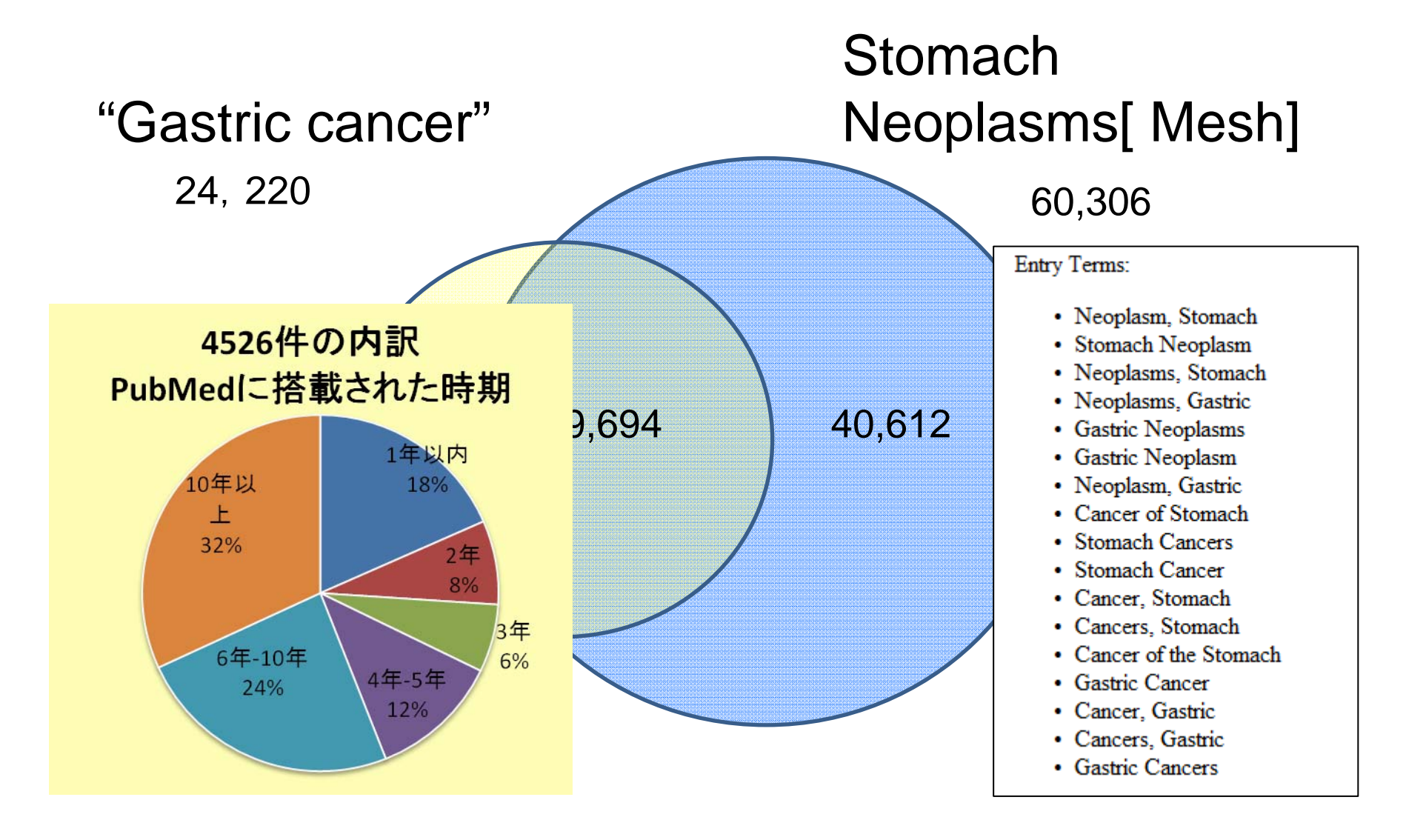

# MeSHが変わった時

## しっかり補完されているもの

| MeSH Heading  | Decision Support Techniques           |                                                                                          |  |  |  |  |  |
|---------------|---------------------------------------|------------------------------------------------------------------------------------------|--|--|--|--|--|
| Tree Number   | E05.245                               | E05.245                                                                                  |  |  |  |  |  |
| Tree Number   | L01.700.508.190                       |                                                                                          |  |  |  |  |  |
| Scope Note    | Mathematical or statistical procedure | s used as aids in making a decision. They are frequently used in medical decision-making |  |  |  |  |  |
| Entry Term    | Analysis, Decision                    |                                                                                          |  |  |  |  |  |
| Entry Term    | Decision Aids                         | Online Noteがついていないものは                                                                    |  |  |  |  |  |
| Entry Term    | Decision Analysis                     |                                                                                          |  |  |  |  |  |
| Entry Term    | Decision Modeling                     |                                                                                          |  |  |  |  |  |
| Entry Term    | Decision Support Technics             |                                                                                          |  |  |  |  |  |
| Entry Term    | Models, Decision Support              |                                                                                          |  |  |  |  |  |
| See Also      | Evidence-P wiedicine                  |                                                                                          |  |  |  |  |  |
| Online Note   | use DECISION SUPPORT TECHN            | VIQUES to search DECISION SUPPORT TECHNICS 1988-90                                       |  |  |  |  |  |
| History Note  | 91; was DECISION SUPPORT TE           | CHNICS 1988-90                                                                           |  |  |  |  |  |
| Date of Entry | 19870406                              |                                                                                          |  |  |  |  |  |
| Unique ID     | D003661                               |                                                                                          |  |  |  |  |  |

### Online Note がついているものは 補完されている。

| Search     | Most Recent Queries                         | Time     | Result       | 2009.8. |
|------------|---------------------------------------------|----------|--------------|---------|
| <u>#27</u> | Search #4 OR #24                            | 22:27:03 | <u>41335</u> |         |
| <u>#4</u>  | Search "Decision Support Techniques" [Mesh] | 22:26:32 | <u>41335</u> |         |
| <u>#24</u> | Search Decision Support Technics[mh]        | 22:25:28 | <u>41335</u> |         |

68

28検索

# MeSH付与年外

新型インフルエンザ 2006~ Influenza A Virus, H1N1 Subtype 1977 ~ 2005 Influenza A Virus 1968 ~ 1976 Orthomyxoviridae

| 🔲 1: Influenza A Virus, H1N1 Subtype                                                                                                    | Links                             |
|----------------------------------------------------------------------------------------------------|-----------------------------------|
| A subtype of INFLUENZA A VIRUS comprised of the surface proteins hemagglutinin 1 and n<br>was responsible for the Spanish flu pandemic of 1918.<br>Year introduced: 2006 | neuraminidase 1. The H1N1 subtype |
| Previous Indexing:                                                                                                    |                                   |
| Influenza A Virus (1978-2005)                                                                                                    |                                   |
| All MeSH Categories                                                                                                    |                                   |
| Organisms Category                                                                                                    |                                   |
| Viruses                                                                                                    |                                   |
| <u>RNA Viruses</u>                                                                                                    |                                   |
| Orthomyxoviridae                                                                                                    |                                   |
| Influenzavirus A                                                                                                    |                                   |
| Influenza A virus                                                                                                    |                                   |
| Influenza A Virus, H1N1 Subtype                                                                                                    |                                   |

# MeSH付与年外

### MeSH Browser

| MeSH<br>Heading         | Influenza A Virus, H1N1 Subtype                                                                                                    |
|-------------------------|----------------------------------------------------------------------------------------------------|
| Tree Number             | <u>B04.820.545.405.400.214</u>                                                                                                    |
| Tree Number             | <u>B04.909.777.545.405.400.214</u>                                                                                                    |
| Annotation              | infection: coordinate IM with <u>INFLUENZA, HUMAN</u> (IM) in humans, or <u>INFLUENZA IN BIRDS</u> (IM) in<br>birds, or <u>ORTHOMYXOVIRIDAE INFECTIONS</u> (IM) in other animals       |
| Scope Note              | A subtype of <u>INFLUENZA A VIRUS</u> comprised of the surface proteins hemagglutinin 1 and neuraminidase<br>1. The H1N1 subtype was responsible for the Spanish flu pandemic of 1918. |
| Entry Term              | H1N1 Virus                                                                                                    |
| Entry Term              | Swine-Origin Influenza A H1N1 Virus                                                                                                    |
| Allowable<br>Qualifiers | <u>CH CL DE EN GD GE IM IP ME PH PY RE UL</u>                                                                                                    |
| Previous<br>Indexing    | Influenza A Virus (1978-2005)                                                                                                    |
| History Note            | 2006                                                                                                    |
| Date of Entry           | 20051110                                                                                                    |
| Unique ID               | D053118                                                                                                    |

Online Note がついていません・・・。

# MeSH 付与年外

| Search     | Most Recent Queries                                                                                                    | Time     | Result     |
|------------|----------------------------------------------------------------------------------------------------|----------|------------|
| <u>#42</u> | Search ("1"[Publication Date] : "2005"[Publication Date]) AND (Influenza A Virus, H1N1<br>Subtype[mh]) Sort by: PublicationDate | 05:06:58 | <u>420</u> |

PMCID: 2395678

Bull World Health Organ. 1978;56(6):913-8.

Influenza in China in 1977: recurrence of influenzavirus A subtype H1N1.

Kung HC, Jen KF, Yuan WC, Tien SF, Chu CM.

PMID: 310732 [PubMed - indexed for MEDLINE]

MeSH Terms

MeSH Terms:

Adolescent Adult Child Child, Preschool China Disease Outbreaks Humans Infant Influenza A Virus, H1N1 Subtype\* Influenza A virus/immunology\* Influenza, Human/epidemiology Influenza, Human/microbiology\* Middle Aged Recurrence

Serotyping\*

LinkOut - more resources

2005年より前の420件のうち 出版年の一番古いものにも すでに現在のMeSHがつい ていました。

420件のうち、2006年以後に登録されたものは10件だけでした

# AND検索による制約

### 例) 変異型クロイツフェルト・ヤコブ病でも認知症になるか?

変異型クロイツフェルト・ヤコブ病 variant creutzfeldt-Jakob disease variant CJD vCJD MeSHターム=Creutzfeldt-jakob Syndrome

認知症 : Dementia MeSH ターム= Dementia

検索式: variant creutzfeldt-Jakob OR variant CJD OR vCJD AND Creutzfeldt-jakob Syndrome[majr] AND Dementia[majr]
検索をしましたが・・・・

| Search    | Most Recent Queries                                   | Time     | Result       |
|-----------|-------------------------------------------------------|----------|--------------|
| <u>#6</u> | Search #3 OR #5                                       | 07:07:45 | <u>722</u>   |
| <u>#5</u> | Search (dementia[majr]) AND #3                        | 07:06:48 | <u>722</u>   |
| <u>#4</u> | Search dementia[majr]                                 | 07:06:25 | <u>71616</u> |
| <u>#3</u> | Search #1 AND #2                                      | 07:05:19 | <u>722</u>   |
| <u>#2</u> | Search "Creutzfeldt-Jakob Syndrome"[MeSH Major Topic] | 07:03:41 | 3813         |
|           |                                                       |          |              |

2009.11.8 検索

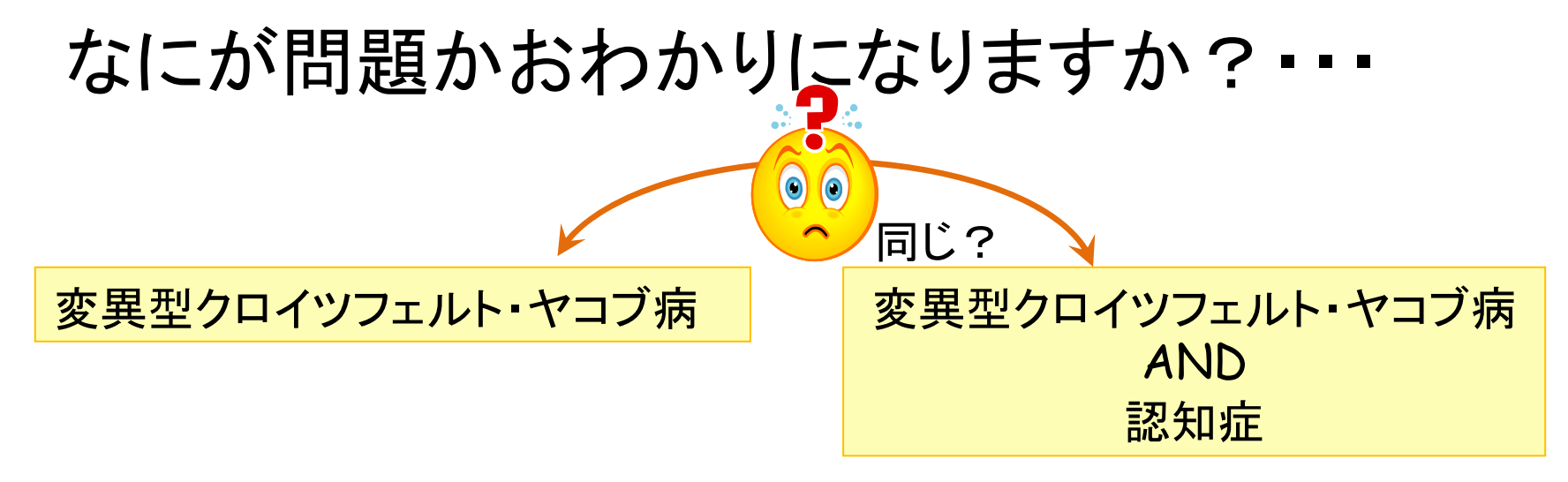

### MeSH DB

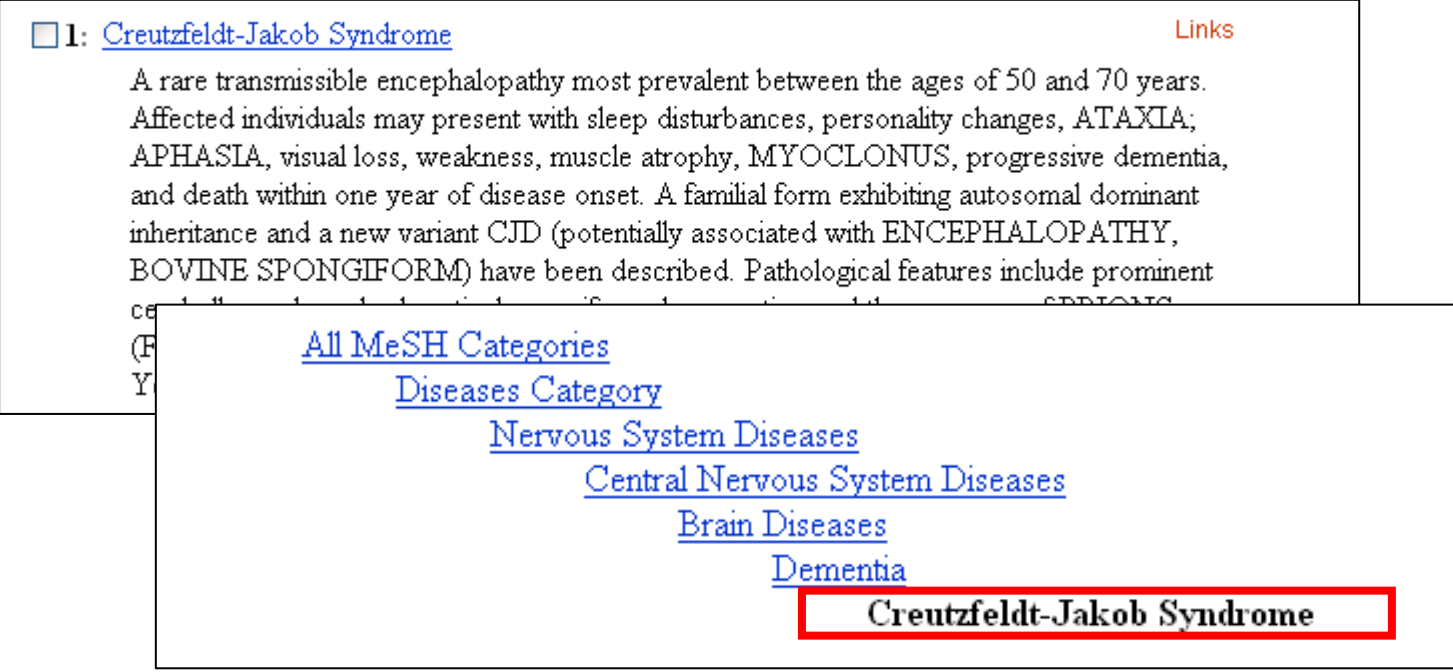

Exploding : (Explode) デフォルトで下位のコトバ(概念)を含む どういうことでしょうか?

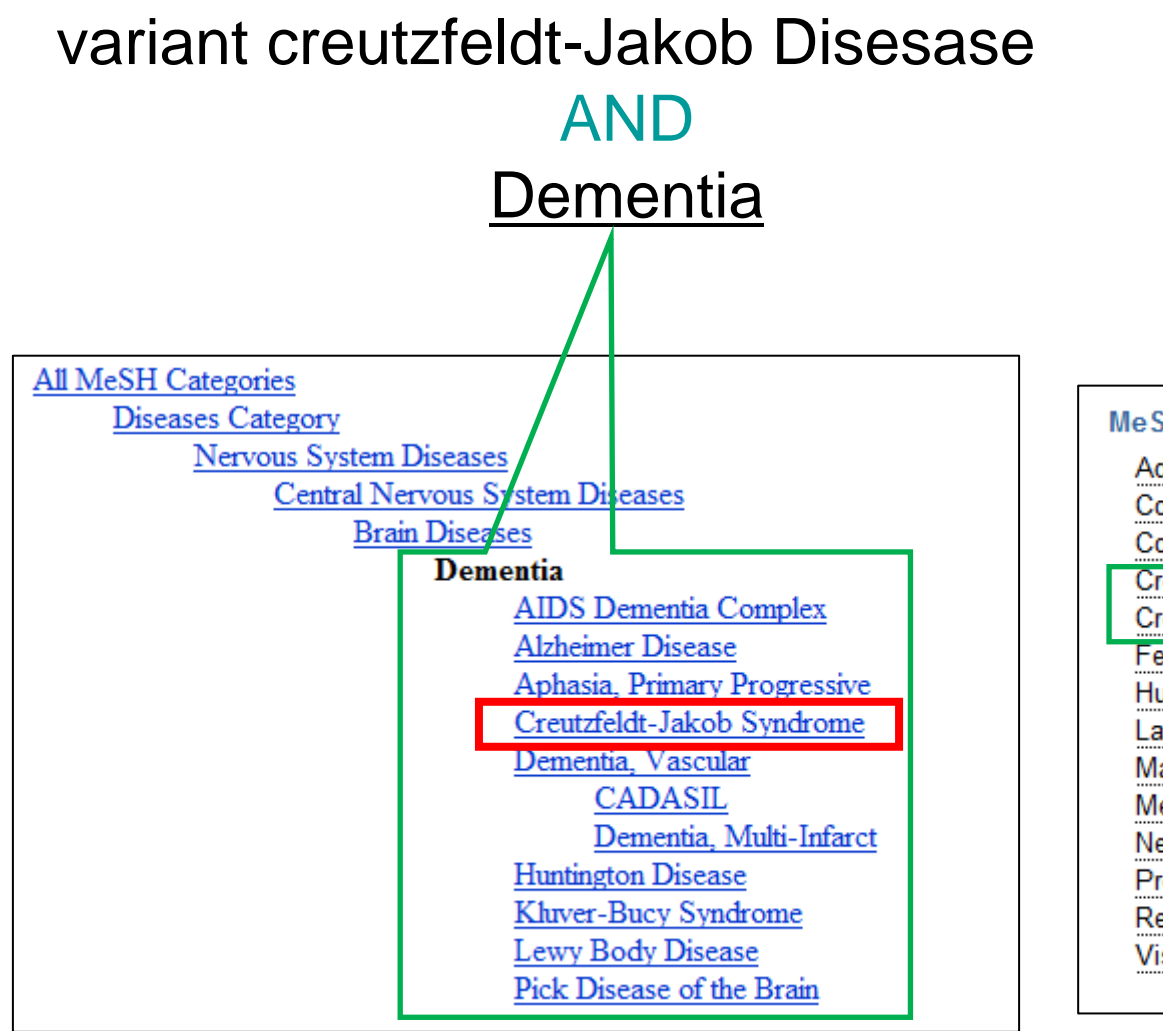

| MeSH Terms:                               |
|-------------------------------------------|
| Adult                                     |
| Cognition Disorders/diagnosis*            |
| Cognition Disorders/etiology*             |
| Creutzfeldt-Jakob Syndrome/complications* |
| Creutzfeldt-Jakob Syndrome/psychology*    |
| Female                                    |
| Humans                                    |
| Language                                  |
| Male                                      |
| Memory/physiology                         |
| Neuropsychological Tests                  |
| Problem Solving/physiology                |
| Retrospective Studies                     |
| Visual Perception/physiology              |
|                                           |
|                                           |

# ExplodeしないMeSHを選ぶ

| 1: | Dementia Links                                                                                                    | 3 |
|----|----------------------------------------------------------------------------------------------------|---|
|    | An acquired organic mental disorder with loss of intellectual abilities of sufficient severity to interfere with social or occupational functioning. The dysfunction is multifaceted and involves memory, behavior, personality, judgment, attention, spatial relations, language, abstract thought, and other executive functions. The intellectual decline is usually progressive, and initially spares the level of consciousness. Year introduced: 1981(1963)                                                                                       |   |
|    | <u>Subheadings:</u> This list includes those paired at least once with this heading in MEDLINE and may not reflect current rules for allowable combinations.                                                                                                    | t |
|    | blood cerebrospinal fluid chemically induced chemistry classification complications<br>congenital diagnosis diet therapy drug therapy conomics enzymology epidemiology<br>ethnology etiology genetics history immunology isolation and purification legislation and<br>jurisprudence metabolism microbiology mortality nursing parasitology pathology<br>physiology physiopathology prevention and control psychology radiography radionuclide<br>imaging rehabilitation surgery therapeutic use therapy transmission ultrasonography urine<br>virology |   |
|    | Restrict Search to Major Topic headings only.                                                                                                    |   |
|    | Do Not Explode this term (i.e., do not include MeSH terms found below this term in the MeSH tree).                                                                                                    |   |

# この場合の検索式の例

### 検索式:

### "variant creutzfeldt-Jakob" OR "variant CJD" OR "vCJD" AND Creutzfeldt-jakob Syndrome[majr]

### AND

### Dementia[majr:noexp]

| Search     | h Most Recent Queries                                           | Time Result          |
|------------|-----------------------------------------------------------------|----------------------|
| <u>#11</u> | <u>1</u> Search <b>#5 NOT #8</b>                                | 08:20:49 <u>721</u>  |
| <u>#8</u>  | <u>8</u> Search # <b>7 AND #3</b>                               | 08:18:31 <u>1</u>    |
| #6         | <u>6</u> Search <b>#3 OR #5</b>                                 | 08:13:24 <u>722</u>  |
| <u>#7</u>  | <u>7</u> Search dementia[majr:noexp]                            | 07:47:59 21824       |
| <u>#5</u>  | 5 Search (dementia[majr]) AND #3                                | 07:06:48 <u>722</u>  |
| <u>#4</u>  | 4 Search dementia[majr]                                         | 07:06:25 71616       |
| <u>#3</u>  | <u>3</u> Search <b>#1 AND #2</b>                                | 07:05:19 <u>722</u>  |
| <u>#2</u>  | 2 Search "Creutzfeldt-Jakob Syndrome"[MeSH Major Topic]         | 07:03:41 <u>3813</u> |
| <u>#1</u>  | 1 Search "variant creutzfeldt-jakob" OR "variant CJD" OR "vCJD" | 06:57:56 <u>1187</u> |

## その他 検索結果への注意点

### 結果が多過ぎる時

ロメジャートピックにしてみる

□下位語を含まないにしてみる

□ 適切な検索語か?

□安易にNOT検索をしない

### 少ない時

スペルミスをしていないか?
 文字のみに捉われていないか
 掛け合わせを減らしてみる
 検索語概念を広げてみる

# MeSHも弱点がある

MeSHの弱点を補えばよい。 → タイトル、抄録に範囲限定した 自由語検索や フレーズ検索を追加する "gastric cancer"[TIAB]

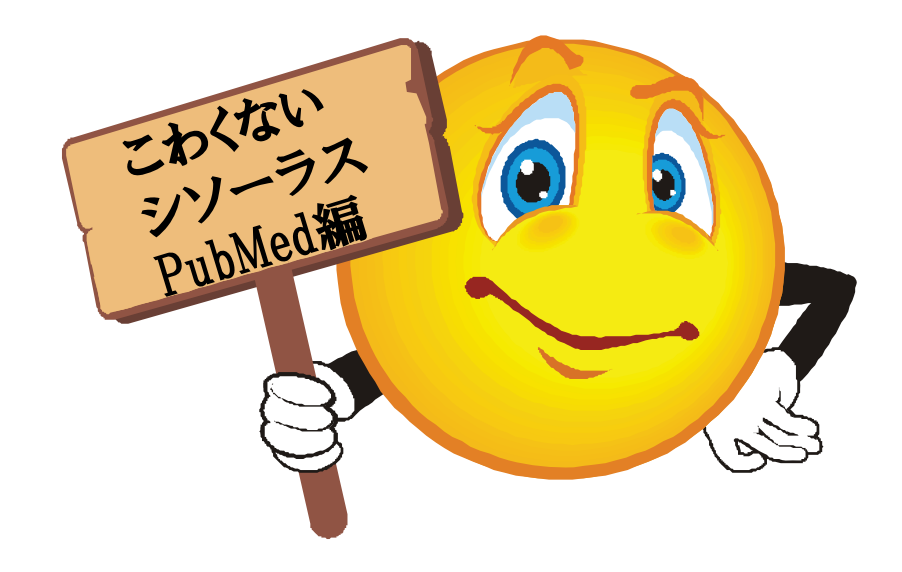

## MeSHが怖くなくなるには

➤ MeSHを知る
 ➤ PubMedを知る
 ➤ 新しい情報を得る
 ➤ MeSHのつき方を知る

## MeSHを知る

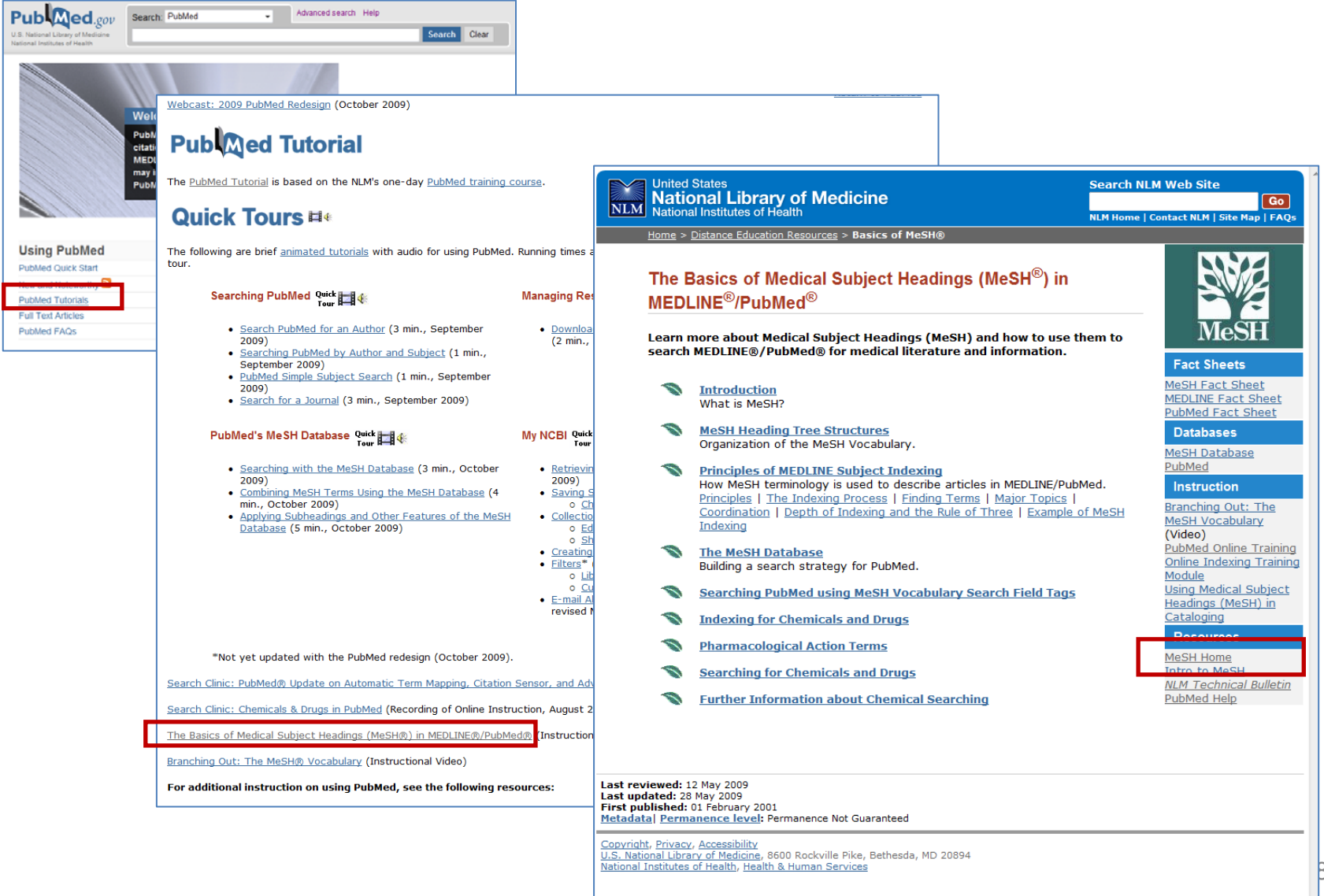

### MeSH Home

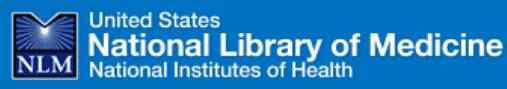

Search NLM Web Site

NLM Home | Contact NLM | Site Map | FAQs

Go

#### **Medical Subject Headings**

MeSH MeSH Home | About MeSH | MeSH Browser | MeSH Files | Staff | Suggestions

Home > Library Catalogs and Services > MeSH

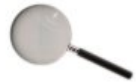

#### MeSH Browser

- <u>Online searching</u> of MeSH vocabulary • <u>About</u> the MeSH Browser
- <u>Suggestions</u> for authors' keywords

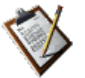

#### All About MeSH

- <u>MeSH Fact Sheet</u>
   <u>Publications and</u> presentations by MeSH staff
- Introduction to MeSH
- Information from Previous
   Years

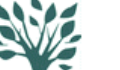

#### Obtaining MeSH

 <u>Download</u> electronic copies.
 Lists of <u>Annual Changes to</u> MeSH.

#### MEDLIN: Citation Maintenance

• <u>About Updates</u>. • <u>Download</u> XML Files.

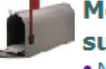

#### MeSH vocabulary

Suggestions.
 MeSH vocabulary suggestions.

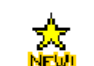

What's New • 2010 MeSH Files Available

#### Related Efforts

- <u>Unified Medical Language System</u> (UMLS®)
- <u>NLM Classification</u>
- <u>RxNorm</u>
- DailyMed

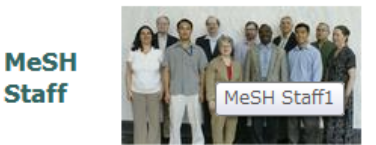

Biographies and email
 Publications and
 presentations

Last reviewed: 14 October 2009 Last updated: 14 October 2009 First published: 01 September 1999 Metadata| Permanence level: Permanent: Dynamic Content

Copyright, Privacy, Accessibility U.S. National Library of Medicine, 8600 Rockville Pike, Bethesda, MD 20894 National Institutes of Health, Health & Human Services

## PubMedを知る

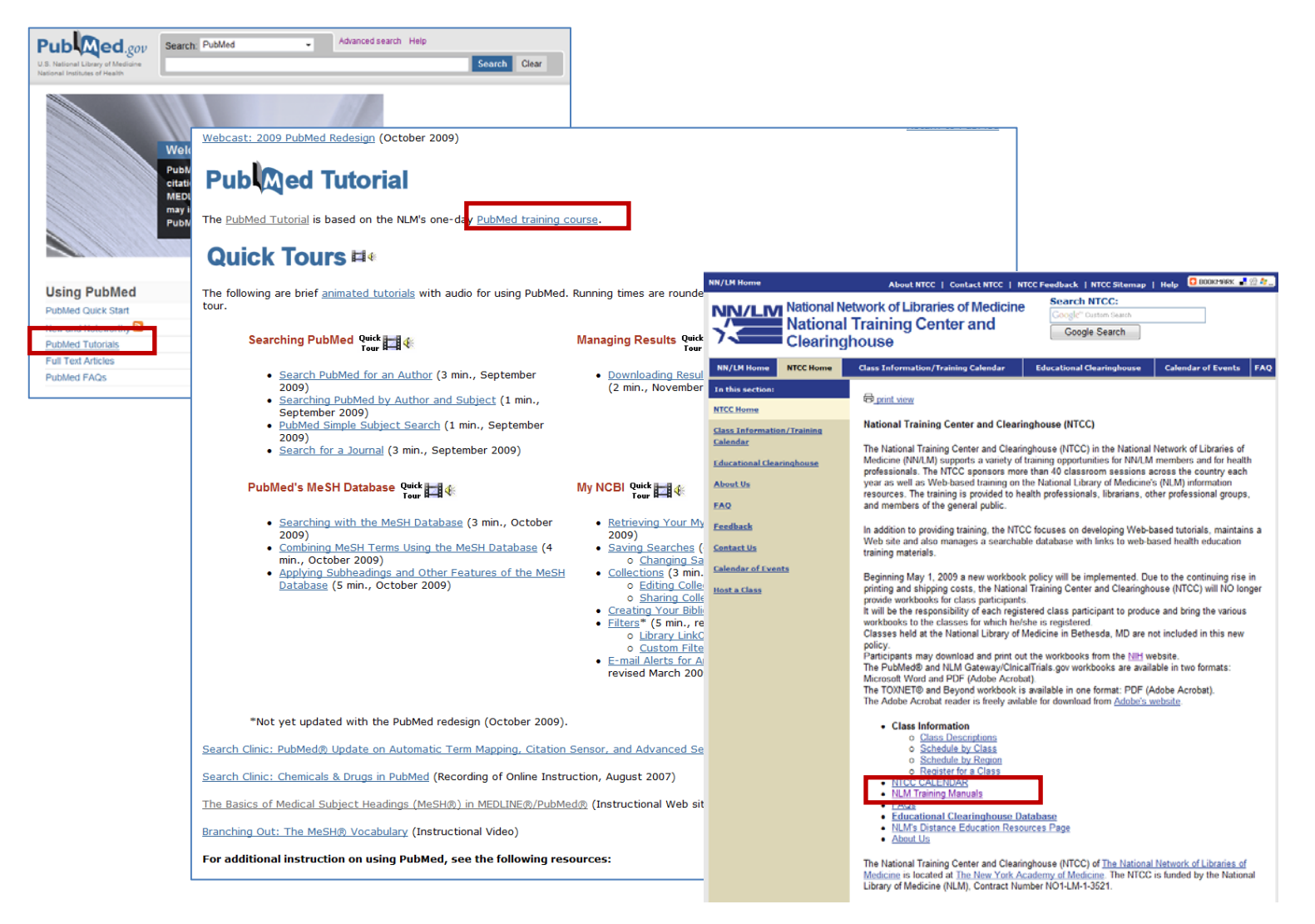

### PubMedを知る

| United Stat<br>National<br>National Ins                                                                                                  | al Library of Medicine                                                                                                    | Searc<br>NLM Ho                                                       | h NLM Web                                          | Site                                 |
|----------------------------------------------------------------------------------------------------|----------------------------------------------------------------------------------------------------|-----------------------------------------------------------------------|----------------------------------------------------|--------------------------------------|
| <u>Home</u> > <u>Trair</u>                                                                                                    | ning & Outreach > NLM Training Manuals & Resources                                                                                                    |                                                                       |                                                    |                                      |
|                                                                                                    | Manuala and Basanna                                                                                                    |                                                                       |                                                    |                                      |
|                                                                                                    | ig Manuals and Resources                                                                                                    |                                                                       |                                                    |                                      |
|                                                                                                    |                                                                                                    |                                                                       | 📇 Printer                                          | -friendly Vers                       |
| This page include<br>Training Center a                                                                                                   | es links to the training resources used in conjunction with<br>and Clearinghouse (NTCC).                                                                                                    | the classes of                                                        | fered by the                                       | National                             |
| The <u>PubMed<sup>®</sup> ⊤u</u><br>tutorial that enal<br>reached directly<br>products may als                                           | <u>torial</u> offers a just-in-time training alternative. The PubMe<br>bles anyone using a computer with Internet access to lea<br>from the <u>PubMed</u> sidebar by clicking "Tutorials." Other dis<br>so be of interest.                                                                                                    | ed Tutorial is a<br>arn about PubM<br>tance educatio                  | Web-based i<br>ed. The tuto<br>in <u>resources</u> | nteractive<br>rial can be<br>for NLM |
| Training material                                                                                                    | s for the courses are available in the following formats:                                                                                                    |                                                                       |                                                    |                                      |
| <ul> <li>Materials for<br/>Microsoft<sup>®</sup></li> <li>Materials for<br/>Materials for<br/>Materials for<br/>Materials for</li> </ul> | or PubMed, NLM Gateway, and ClinicalTrials.gov classes—<br>(MS) Word<br>or TOXNET <sup>®</sup> and Beyond class—in PDF<br>or Unified Medical Language System <sup>®</sup> (UMLS <sup>®</sup> ) class—as F<br>or Molecular Biology Information Resources class—as HTM<br>as are not copyrighted. Feel free to use any part of the wo                                                                                                    | in Portable Doc<br>PowerPoint slide<br>IL documents<br>prkbooks - you | ument Forma<br>es<br>may customi                   | it (PDF) and<br>ze parts for         |
| 51 5                                                                                                    | Course Name                                                                                                    | Download                                                              | File                                               |                                      |
|                                                                                                    |                                                                                                    | Formats                                                               | JIZC                                               |                                      |
|                                                                                                    | NLM Training: PubMed                                                                                                    | Formats                                                               | 6.94MB                                             |                                      |
|                                                                                                    | NLM Training: PubMed<br>1-day class<br>October 2009                                                                                                    | Formats PDF MS Word                                                   | 6.94MB<br>12.4MB                                   |                                      |
|                                                                                                    | NLM Training: PubMed<br>1-day class<br>October 2009<br>NLM Training: NLM Gateway & Cimicarriais.gov                                                                                                    | Formats PDF MS Word PDF                                               | 6.94MB<br>12.4MB<br>4.6MB                          | ]                                    |
|                                                                                                    | NLM Training: PubMed<br>1-day class<br>October 2009<br>NLM Training: NLM Gateway & Cimical Triais.gov<br>1/2-day class<br>October 2009                                                                                                    | Formats PDF MS Word PDF MS Word                                       | 6.94MB<br>12.4MB<br>4.6MB<br>13.0MB                | ]                                    |
|                                                                                                    | NLM Training: PubMed         1-day class         October 2009         NLM training: NLM Gateway & Chinicannials.gov         1/2-day class         October 2009         TOXNET and Beyond: Using the National Library of<br>Medicine Environmental Health and Toxicology<br>Portal         1-day class         January 2009                                                                                                    | Formats       PDE       MS Word       PDE       MS Word               | 6.94MB<br>12.4MB<br>4.0MB<br>13.0MB<br>6.0MB       | ]                                    |
|                                                                                                    | NLM Training: PubMed         1-day class         October 2009         NLM Training: NLM Gateway & clinical triais.gov         1/2-day class         October 2009         TOXNET and Beyond: Using the National Library of         Medicine Environmental Health and Toxicology         Portal         1-day class         January 2009         Unified Medical Language         System (UMLS) Basics         1-day class         December 2008 | Formats       PDE       MS Word       PDE       MS Word               | 6.94MB<br>12.4MB<br>13.0MB<br>6.0MB                | ]                                    |

# 新しい情報を得る

| NLM Technical B                                                                                                    | ulletin              |
|----------------------------------------------------------------------------------------------------|----------------------|
| ISSN 0146-3055<br>Contents not copyrighted, fixely reproducible<br>The NLM Fachnical Builetin is oreated by the<br>MEDLARS Management Section NLM. | Current Issue        |
| Dianne Babski, Section Head<br>Janet Zipser, Managing Editor<br>Mary Herron, Editor                                                                | Back Issues          |
| Frances Truong, Content Coordinator<br>Mary Ann Hantakas, Content Coordinator<br>Web Site Design, Development and Maintenance<br>Mary Heron        | Index/Articles About |
| Graphic Design<br>Troy Hill<br>Lister Hill National Center for Biomedical Communication<br>National Library of Medicine                            | E-mail Sign up       |
| Direct Inquiries to:<br>custerv@nlm.nih.gov<br>(888) FINDNLM or (868) 346-3656                                                                     | RSS                  |
|                                                                                                    | Search GO Help       |

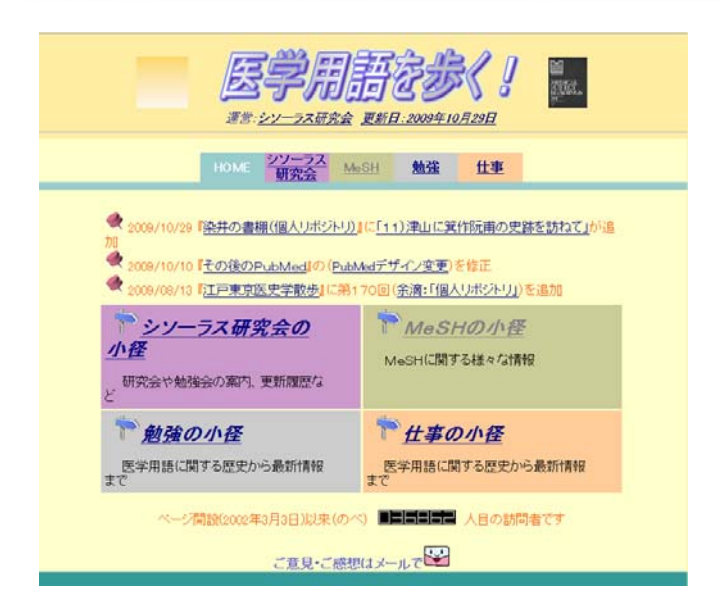

#### 図解PubMedの使い方 インターネットで医学文献を探す 第3版

#### 図解 PubMedの使い方 阿部信→ 奥出麻里 共著

2006年3月発行 ISBN4-931222-12-9 A4判 本文 93ページ 定価 2,000円(税込)

発行 NPO法人日本医学図書館協会

#### A 補足情報・PubMed変更点

第2版刊行後、追加強化されたMy NCBI、Clinical Queries、 Preview/Index、MeSH自動マッピングなどの機能についても詳述。

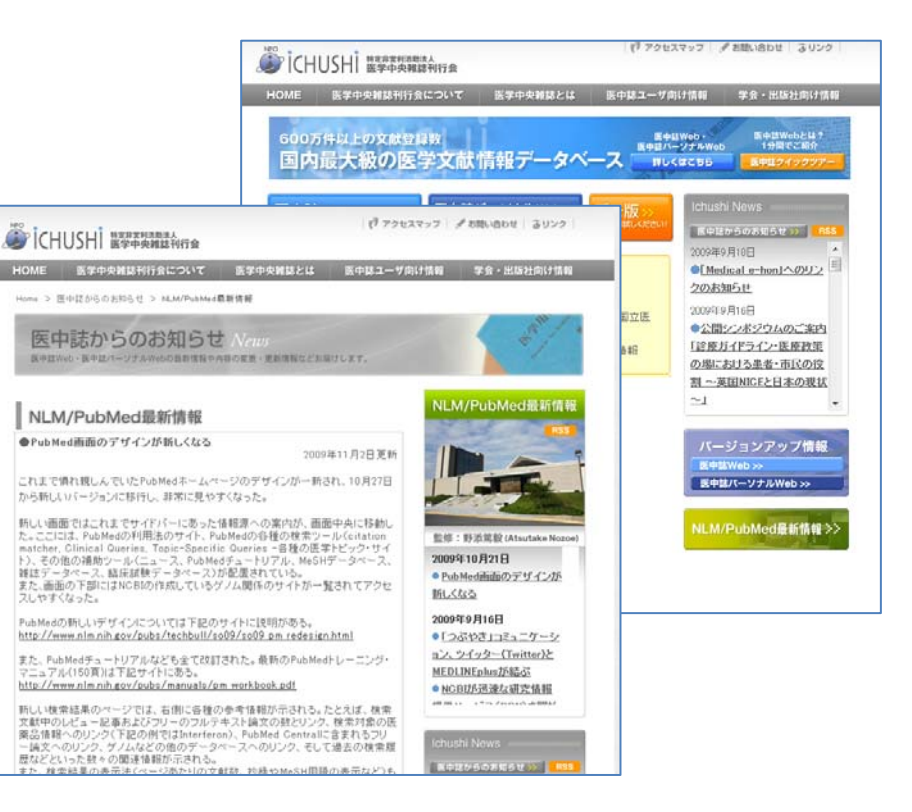

# MeSHのつき方を知る

• 適合論文のMeSHタームを見る

#### (2) PubMed

- 1)検索年限 出版年 1990-2004
- 2)検索日 2004/7/2

#### 3)検索式

- #1 pancretic neoplasms[MeSH]
- #2 pancreatitis[MeSH]
- #3 diabetes mellitus[MeSH]
- #4 #1 and #2
- #5 #1 and #3
- #6 risk factors[MeSH]
- #7 risk[MeSH]
- #8 alcohol drinking[MeSH]
- #9 aging[MeSH]
- #10 life style[MeSH]
- #11 smoking[MeSH]
- #12 oncogene[MeSH]
- #13 #4 or #5 or #6 or #7 or #8 or #9 or #10 or #11 or #12
- #14 #1 and #13
- #15 english[la]or japanese[la]
- #16 #14 and #15
- #17 randomized controlled trial[pt]or controlled clinical trial[pt]clinical trial
- #18 #16 and #17
- #19 #18 limit publication date from 1990 to 2004
- 4)検索件数86件

出典:Minds:膵癌【日本膵臓学会膵癌診療GL作成小委員会編/医療·GJ(06年)】CQ1-1 検

索式(2)PubMed(http://minds.jcqhc.or.jp/stc/0037/1/0037\_G0000105\_0022.html)

人の検索式を見る
 ガイドラインの検索式など

おわりに

## シソーラス用語をつかった検索は、 主題の専門家ではない私たち図書館員にとって、 核心にせまった検索をするための 重要なToolの1つとなります。 怖がらずに仲良くなりましょう

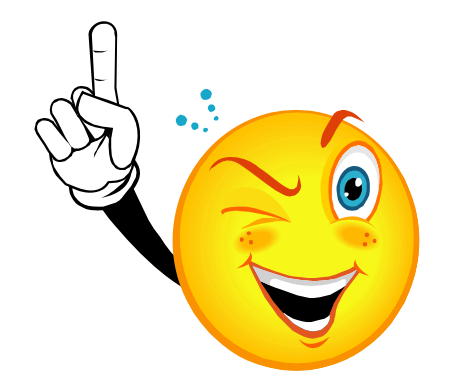

## 謝辞

今回のプログラム作成にあたりましては、

慈恵会医科大学の阿部様

JMLA教育委員会の諏訪部様

ガイドラインWGの河合様

第16回医学図書館研究会継続教育コース実行委員の皆さまに 大変、世話になりました。ありがとうございました。